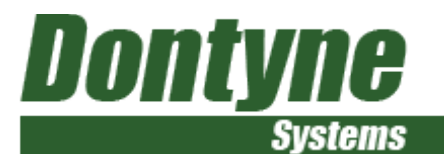

# Bevel Gear Production Software

#### For Use With 5-Axis Machines For Low-Cost, Efficient, and Flexible, Production As Part of Industrial Revolution 4.0

© Dontyne Systems Limited 2018

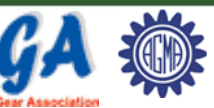

Ianufacturers

Dontyne Systems Limited is a company registered in England and Wales with company number 05973058. Registered office: Rotterdam House, 116 Quayside, Newcastle Upon Tyne , ENGLAND, NE1 3DY. VAT Registration Number: 902 9027 45

June 2018

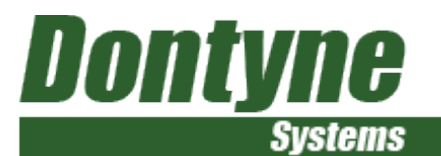

#### **Presentation Contents**

- Overview the DS Bevel software
- Current Software preview
  - Gear Design Pro Bevel
  - Load Analysis Model Bevel
  - Machine Centre (Manufacturing Simulation 5 Axis / G-Code)
  - Inspection Centre
  - Optimal Calculation
- Development of a Heat Treatment Model

#### **Dontyne** Systems

# Overview of Dontyne Systems Bevel Software

- The Gear Design Pro has ISO/AGMA calc for sizing while Generic bevel gear design option produces the complex gear tooth surface data including micro-geometry
- The Load Analysis Model shows contact region of the gear pair under no load and transmission error under load
- The Machine Centre can design tooling and calculate machine path G-code for 5-axis as well as hobbing, grinding, shaping, shaving and even
- Measured data can be evaluated by Inspection Centre module
- Measured data can be used for tool optimisation by Optimal calculation

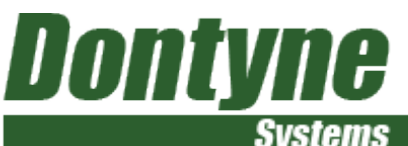

#### Gear Design Pro -ISO/AGMA Design and Rating Types Milled, Hobbed, Gleason, Klingelnberg, and Oerlikon can be sized and rated

| 😨 Dontyne Systems - AGMA / ISO 23509 Bevel Gear Geometry     |                  |                                                                                              |                                                                                                    |
|--------------------------------------------------------------|------------------|----------------------------------------------------------------------------------------------|----------------------------------------------------------------------------------------------------|
| <u>G</u> earset <u>R</u> ating R <u>e</u> port <u>P</u> rint |                  |                                                                                              |                                                                                                    |
| ISO 23509 Input Method Method 0 (Spiral bevel) Miling 💌      |                  |                                                                                              |                                                                                                    |
| Shaft Angle 90.000                                           |                  | Sontyne Systems - AGMA / ISO 23509 Bevel Gear Sizing                                         |                                                                                                    |
| Hypoid Offset C Above @ Below -0.000                         |                  | Pinion Size   Teeth   Face Width   Spiral and Pressure Angle   Tooth Depth   Tooth Thickness | Depthwise Taper                                                                                                    |
| Number of Teeth 17 34                                        |                  | Depthwise Taper Standard 💌                                                                   |                                                                                                    |
| Wheel Mean Pitch Diameter                                    |                  | Addendum Angle of Wheel 1.662                                                                | Allowing windthe                                                                                                    |
| Wheel Outer Pitch Diameter 💌 195.896                         |                  | Dedendum Angle of Wheel 3.434                                                                | Standard Taper                                                                                                    |
| Wheel Face Width 29.384                                      |                  | Sum of Dedendum Angles 5 097                                                                 |                                                                                                    |
| Mean Spiral Angle CActual B 47.400 L                         |                  | Cutter Radius (max) 94.817                                                                   |                                                                                                    |
| Cutter Radius >> 90.733 76.774 to 94.817                     |                  | Cutter Radius (min) 76.774                                                                   | All with the                                                                                                    |
| Number of Blade Groups                                       |                  | Cutter Radius (standard inch) 3.5" 88.9 mm 🔻 88.900 mm                                       | Uniform Taper                                                                                                    |
| Cutter Tip Radius 1.000 1.000                                |                  |                                                                                              |                                                                                                    |
| Additional Data for Dimensions Data Type II                  |                  | Re-calculate                                                                                 | Advanta wind the                                                                                                    |
| Nominal Design Pressure Angle (Drive) 20.000                 |                  |                                                                                              |                                                                                                    |
| Nominal Design Pressure Angle (Coast) 20.000                 |                  |                                                                                              | Constant and Woodfled Slot Width                                                                                                    |
| Influence Factor of Limit Pressure Angle 1.000               |                  |                                                                                              |                                                                                                    |
| Mean Addendum Factor >> 0.283                                |                  |                                                                                              | A THE THE AND A THE AND A |
| Depth Factor >> 2.000                                        |                  |                                                                                              | Withurthon up-                                                                                                    |
| Thickness Factor >> 0.059                                    |                  |                                                                                              | V                                                                                                    |
| Clearance Factor 0.125                                       |                  |                                                                                              | Root Line tilt                                                                                                    |
| Outer Normal Backlash                                        |                  |                                                                                              |                                                                                                    |
| Addendum Angle of Wheel >> 1.662                             |                  |                                                                                              | Parante 1                                                                                                    |
| Dedendum Angle of Wheel 3.434                                | Calculate · + OK |                                                                                              | V                                                                                                    |
|                                                              |                  |                                                                                              |                                                                                                    |
|                                                              |                  | << Back Finish >> Cancel                                                                     |                                                                                                    |

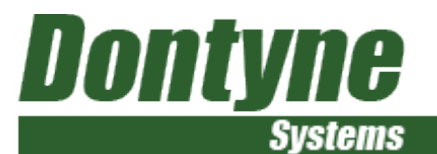

## Types of Gear That Can be Exported

#### Straight bevel

**Spiral Bevel** 

**Zerol Bevel** 

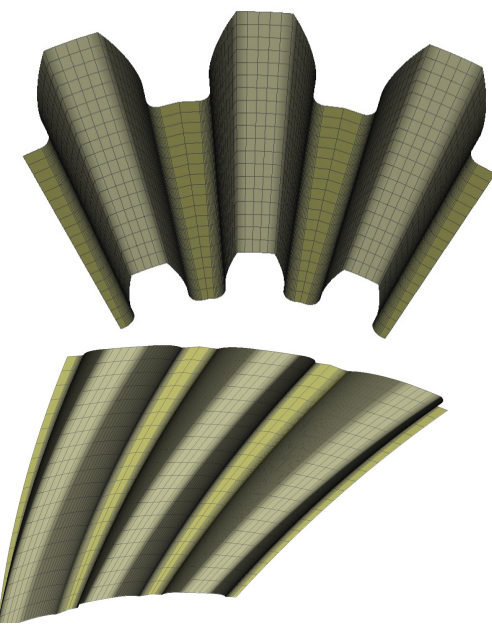

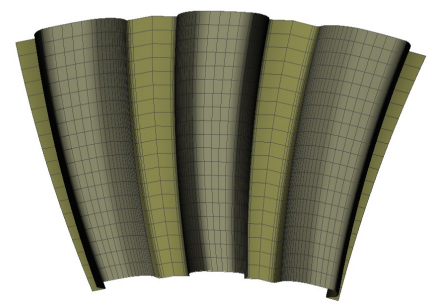

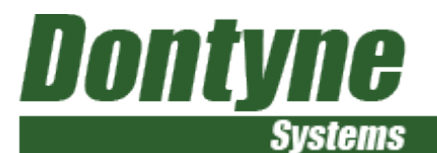

# Types of Gear That Can be Exported

#### 90 degree shaft angle or other

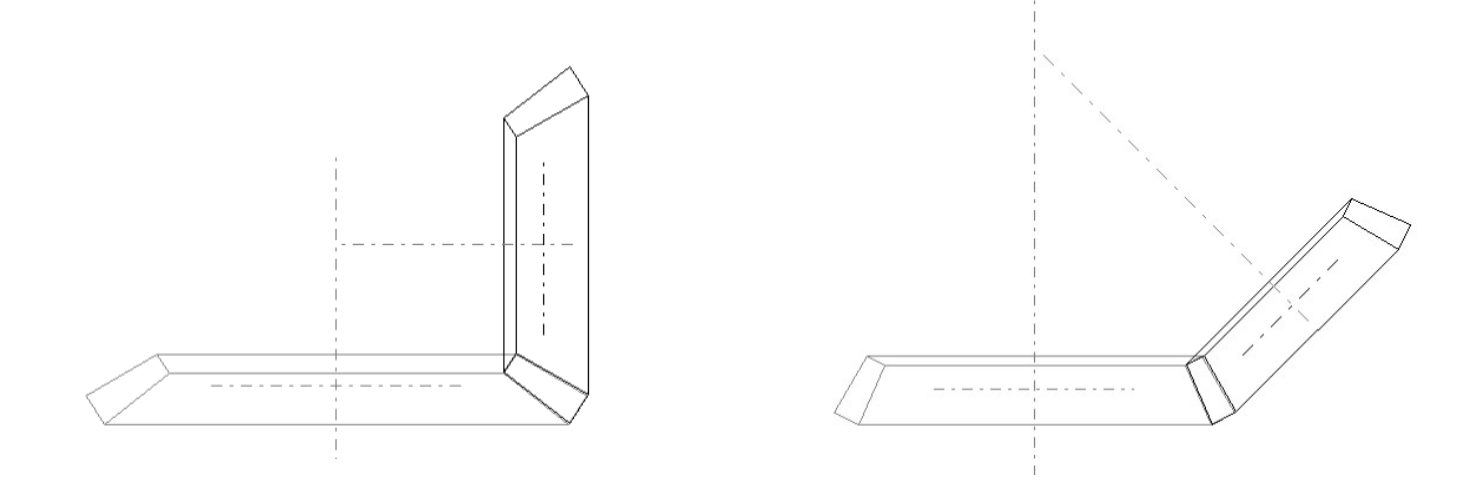

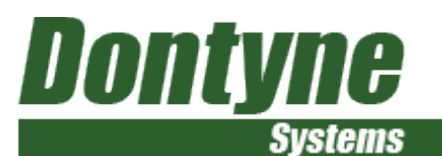

#### **Gear Design Pro**

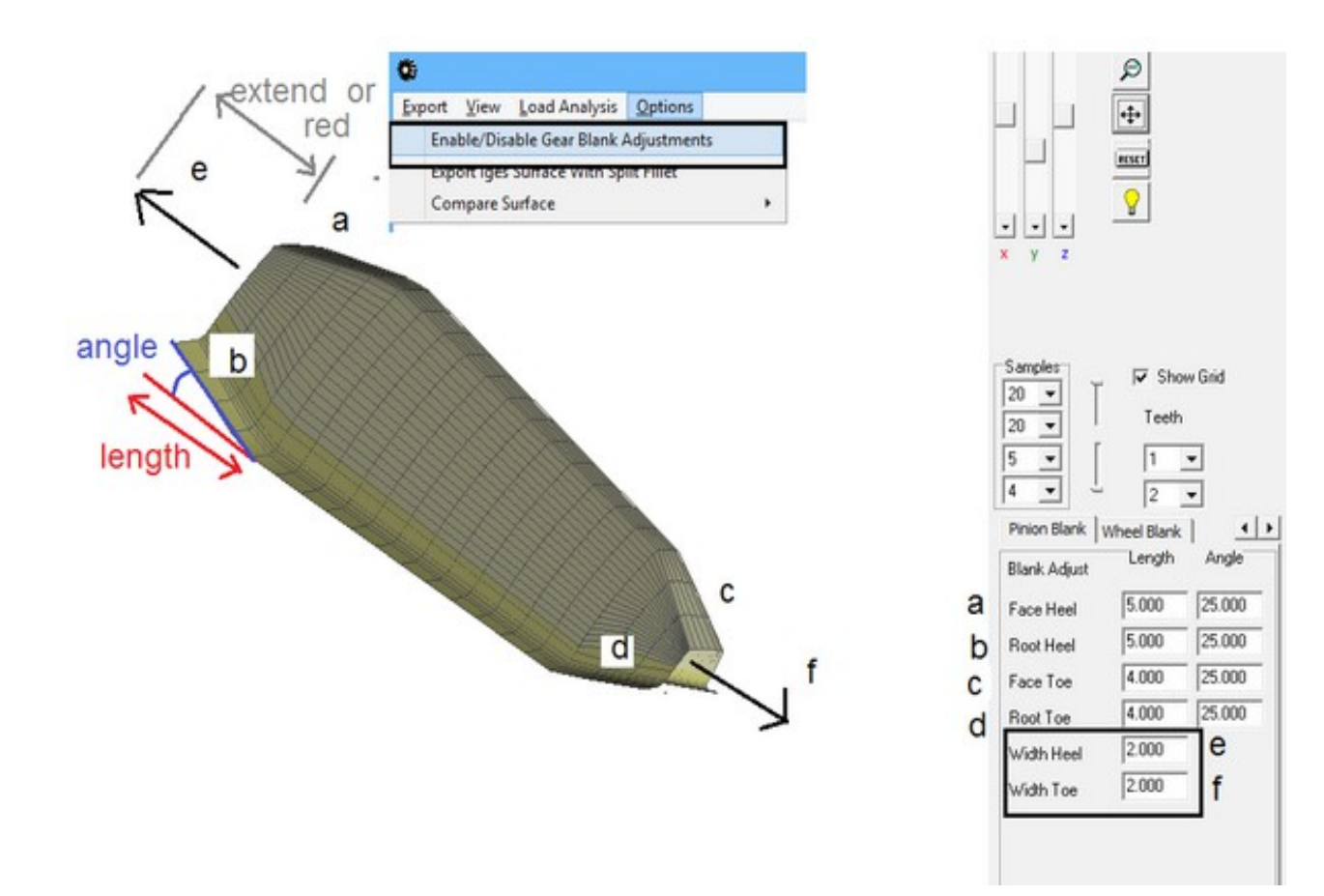

Design tooth can be cropped (a,b,c,d) or extended at toe or heel in Gear Production Suite pair editor reducing potential for error after reworking in export to CAD

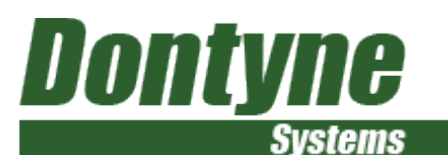

#### **Gear Design Pro**

| Ğ.                                                                                                    | Generic Spiral Bevel Gear Geometry                                                                                                    |                                                                 |             |  |
|----------------------------------------------------------------------------------------------------|----------------------------------------------------------------------------------------------------|-----------------------------------------------------------------|-------------|--|
| PINION       WHEEL         Name       Item_6         Shaft Angle       deg.min.sec.       90.000         Number of Teeth       21       21         Module (mean normal) <ul> <li>3.444</li> <li>Pitch Diameter (mean)</li> <li>72.333</li> <li>72.333</li> <li>72.333</li> </ul> Face Width     22.225         Pressure Angle       20.000       Spiral Angle (mean)       Equi-ang (log)       B       0.000       L         Radius for Spiral           45.000       45.000       Face Angle       48.853         Root Angle       40.550       40.550       40.550       Circ. Thickness (mean norm)           Est. 5.411       5.411                                                                                                    | Shaft Angle<br>Number of Teeth<br>Outer Transverse module<br>Outer Pitch Diameter<br>Nom. Press. Ang.<br>Mean Spiral Angle<br>Face width<br>Pitch Angle<br>Face Angle<br>Root Angle<br>Outer Dedendum<br>Outer Dedendum<br>Outer Whole Depth<br>Outer Trans Circ Thickness<br>Outer Pitch Cone Distance<br>Mean Pitch Dia<br>Mean Pitch Dia<br>Mean Addendum<br>Mean Whole Depth<br>Mean Trans Circ Thickness<br>Normal Chordal Thickness<br>Normal Chordal Thickness<br>Mean Chordal Addendum<br>Addendum Modification Coeff.<br>Inner Addendum | h_ai 2.696<br>h_fi 3.119<br>h_1 5.815                           |             |  |
| Backlash (mean normal)<br>Outer Addendum<br>A 193<br>Outer Dadendum<br>A 849<br>A 849<br>A | Root Fillet Coeff. (rho                                                                                                    | R_1 40.035<br>of/m_mn)(Toe) ▼ (Max)<br>of/m_mn)(heel) ▼ (Max) € | 0.482 0.482 |  |

Gleason Strength Factors included in report - Flexible root design for optimum root strength – constant or variable from toe to heel

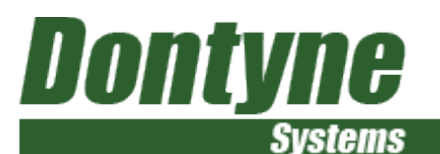

#### **Gear Design Pro - Generic**

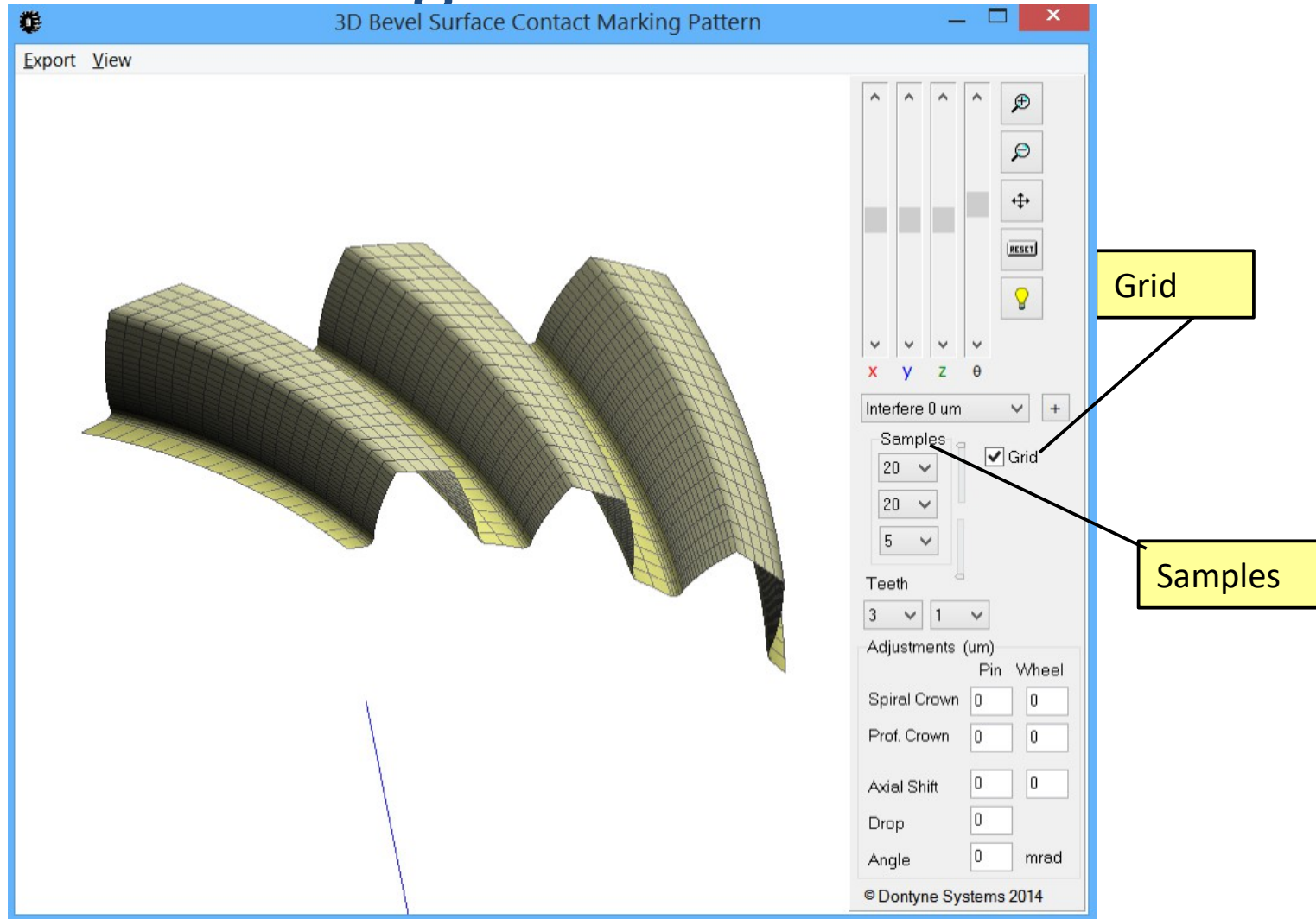

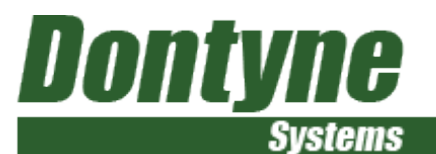

#### Gear Design Pro - Generic

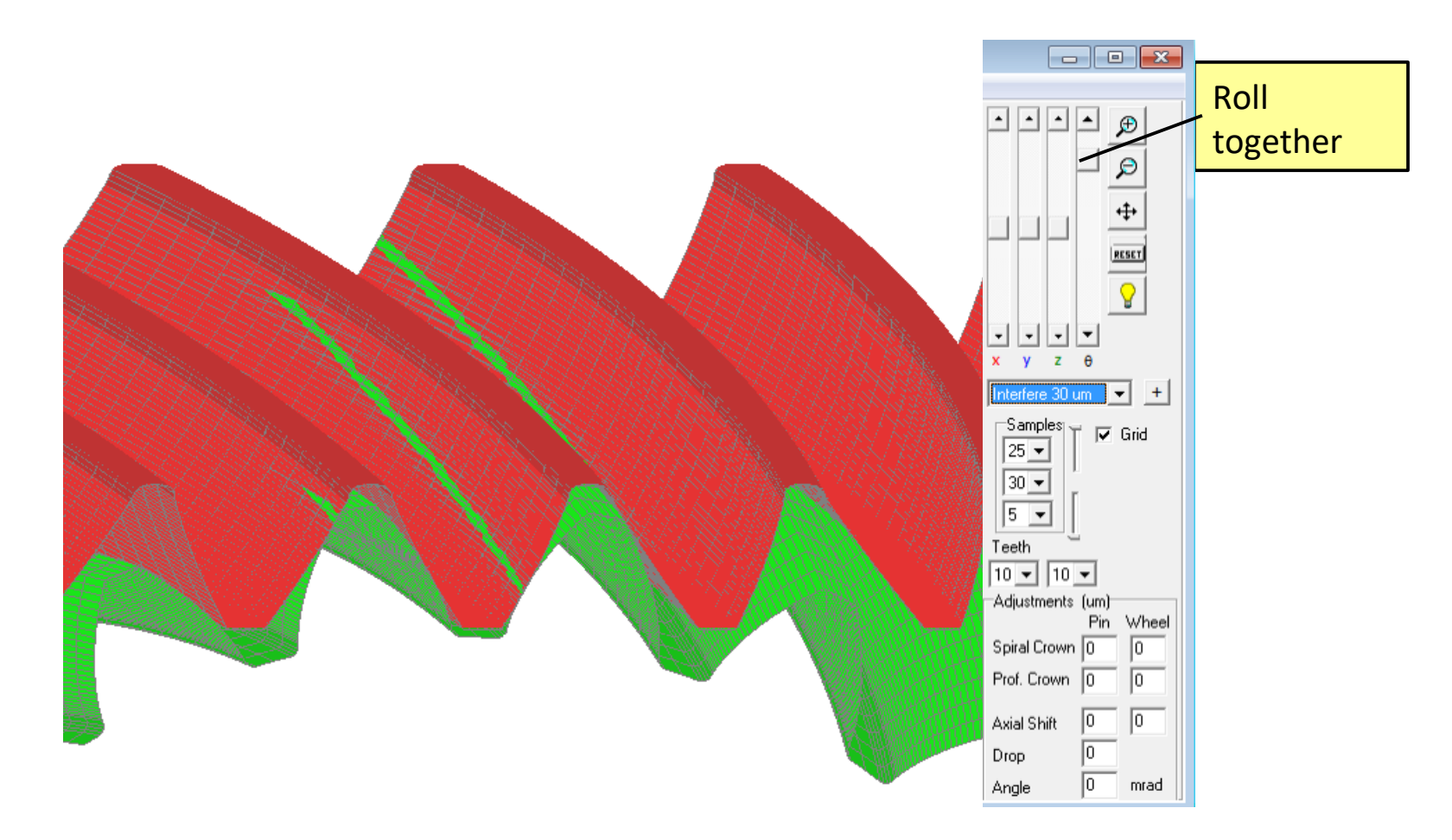

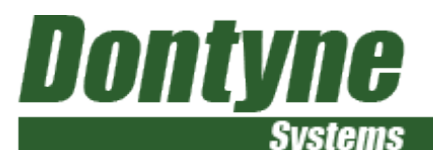

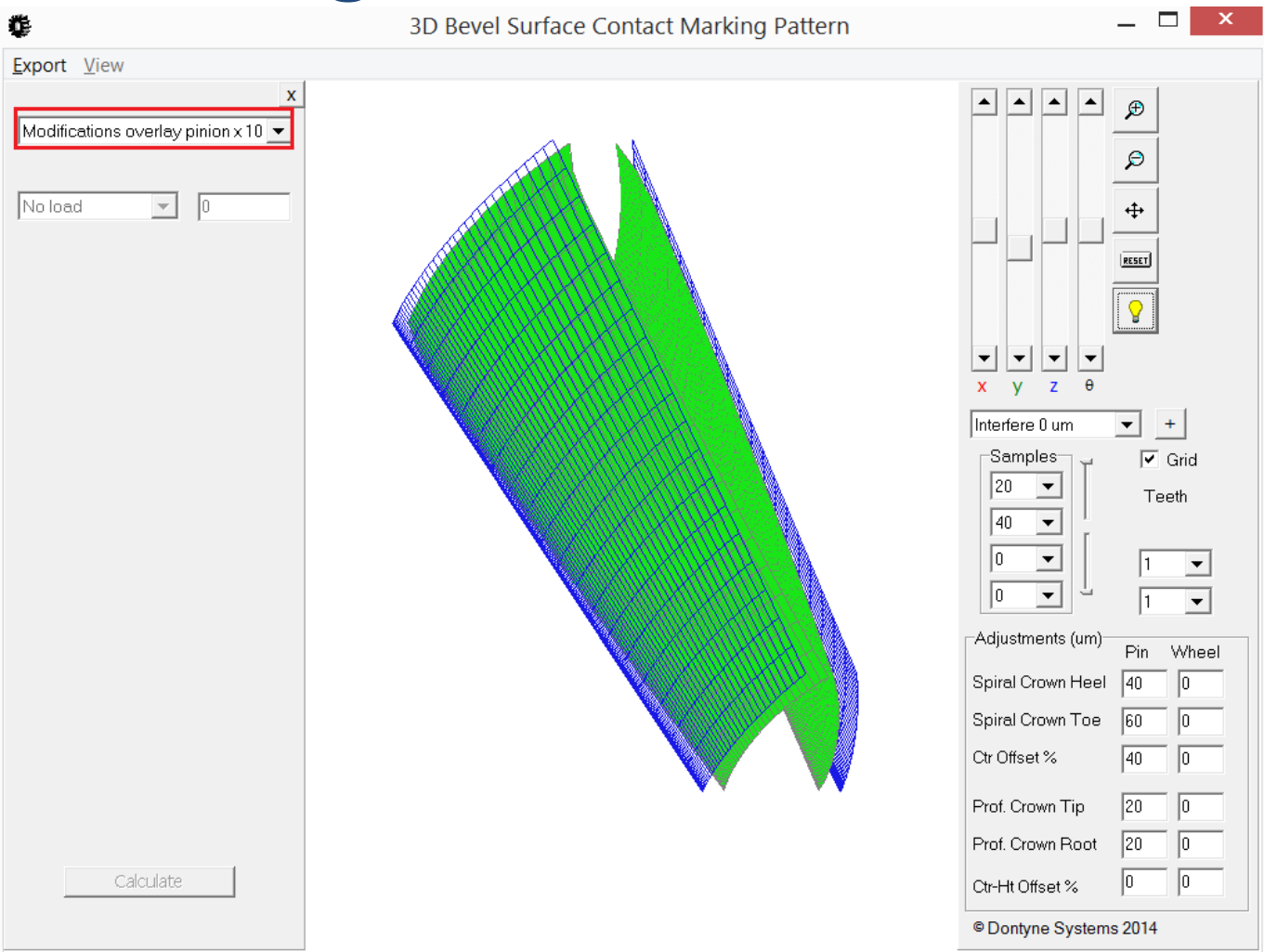

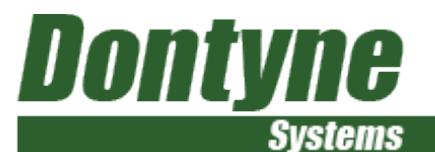

Calculate mirco-geometry values from definition of required marking

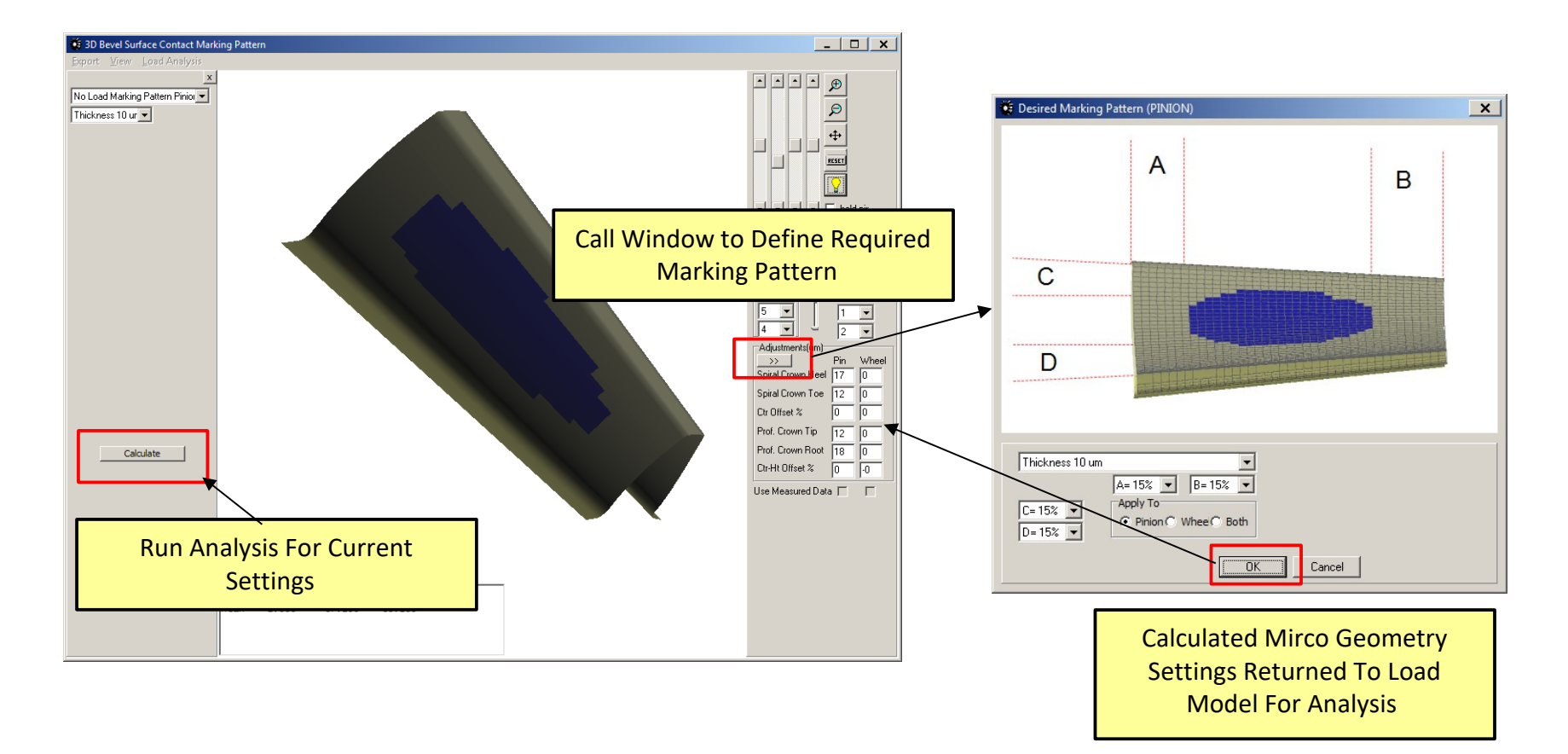

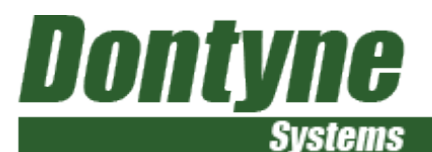

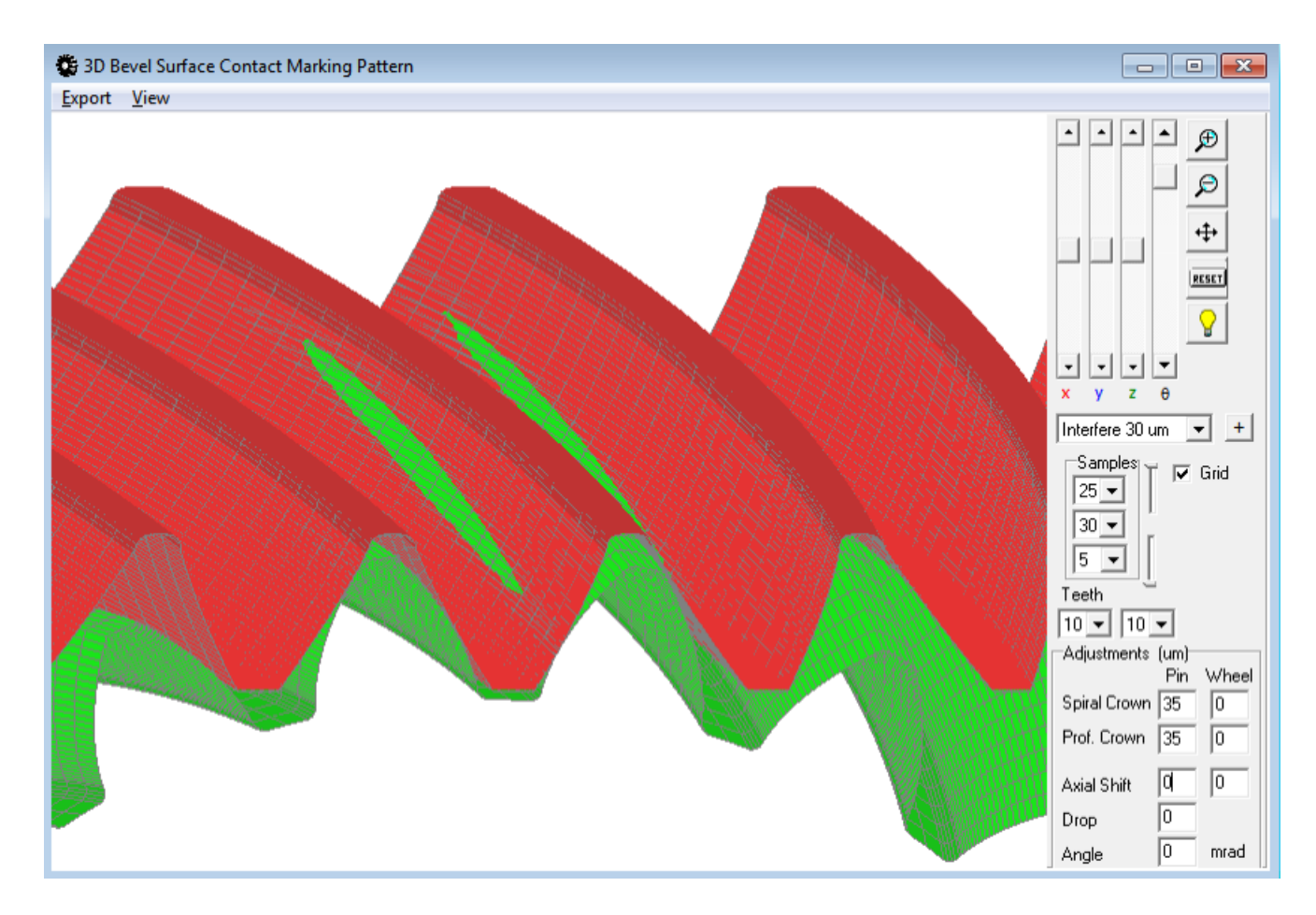

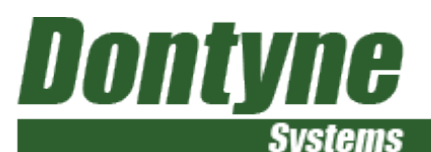

#### Gleason form from setting sheet

| Generic Spiral Bevel Gear Geometry             | - 0                                             | ×     |
|------------------------------------------------|-------------------------------------------------|-------|
| PINION WHEEL                                   |                                                 | - lal |
| 12_23_5prat_Bevel_304575_6                     | PINION 9                                        |       |
| Shah Angle 🔽 deg min sec.                      | Number of Generic Spiral Bevel Gear Geometry    |       |
| Number of Teeth                                | Outer Pitci                                     |       |
| DP (nean normal)                               | Mean spira<br>race width Pinion Wiheel          |       |
| PitchDianeter (maar)                           | Face Angle WHEEL NEUTRAL MACHINE SETTINGS INNER | OUTER |
| Face Width (design)                            | Outer Adder<br>Outer Deder Markine Root Ander   | -     |
| Pressure Angle                                 | Outer Trans                                     | -     |
| SpielAngle(mean) Cacular                       | Outer Pitci Tanga                               |       |
| Barke for Strini                               | Mean Pitch                                      |       |
|                                                | Mean Addend Offset Hypoid                       | _     |
| Pitch Ange                                     | Mean whole Radial Setting                       | 1     |
| Face Angle                                     | Mean Trans Crade Angle                          |       |
| Root Angle                                     | Addendum No Culter Phase Angle                  | - I   |
| Circ. Thickness (mean nom)                     | Inner Adder Siding Base                         |       |
|                                                | Inner Pitci Head Setting                        |       |
| Backlash (nean normal)                         | Ratio of Roll                                   |       |
| Mean Addendum                                  | Cutter Edge Radkis                              |       |
| Mean Dedendum 💌                                | Cutter Point Radius                             |       |
| Root Fillet Coeft. (hol/m_mn)[Toe) •           | Blade Angle                                     |       |
| Root Filet Coeff (shol/m_mitheel) *            | Helical Motion in 20 deg.                       |       |
|                                                | Modified Roll Motion Polynomial Coeff "2        |       |
| C Show Shendth Factors R Use English Units     | Modified Roll Motion Polynomial Coeff "3        |       |
| Version 5.4 build 73 FH @ Dontyne Systems 2017 | Length units ind Winds Text Roll                |       |

To enter Gleason Settings Face Milled licence option is required and Circular option with sprial angle entered

|                  |   | Export Settings     | Import Setting |
|------------------|---|---------------------|----------------|
| Neutral Settings | • | Copy Inner to Outer | Reset Al       |
|                  |   |                     |                |
|                  |   |                     |                |

#### **IMPORTANT!**

1. The software does not calculate settings required to achieve a design, but calculates tooth form based on parameters entered

2. The nominal values are often changed from those the issued documents by production to achive specific customer contact condiitons

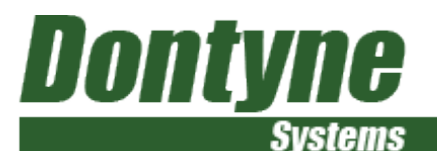

Determine changes due to changes in design or machine settings

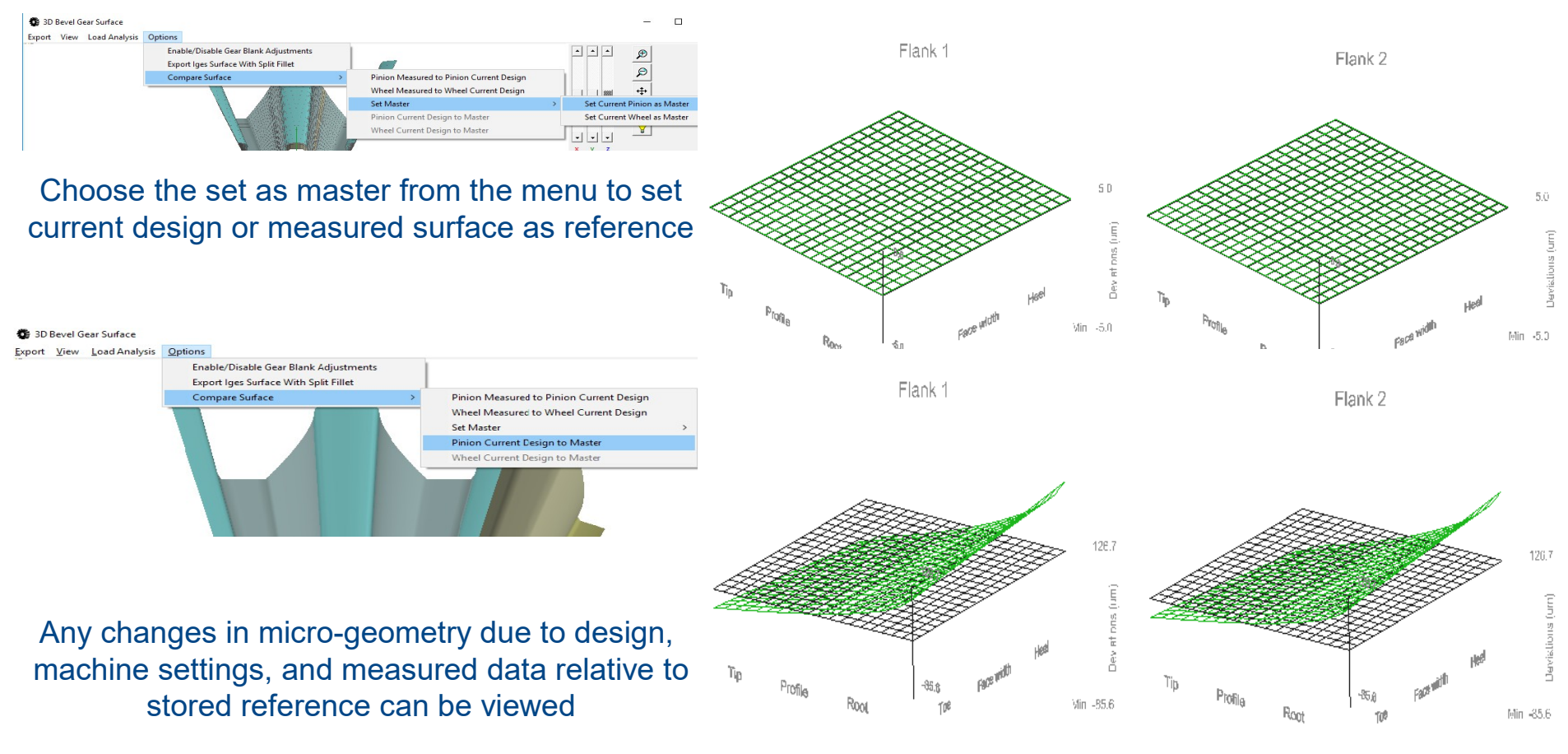

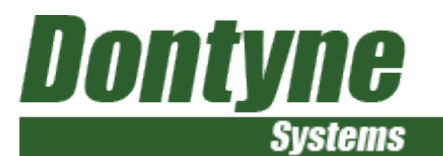

- No-Loaded and Loaded tooth contact analysis
- Transmission error calculations
- Alternative root fillet shapes other than circular
- Consideration of tooling
- Direct links measurement data

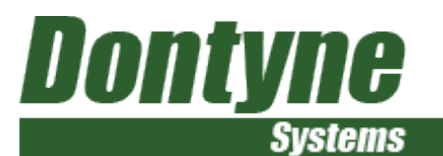

#### 3D Bevel Gear Surface

| Export View Load Analysis Option |
|----------------------------------|
| x                                |
| Transmission Error               |
|                                  |
| Load 1 👻 Add Del                 |
| Torque (pin) 50 Nm               |
| Mesh Stiff. 14 N/mm/um           |
| Shaft Errors(um)<br>Pin Wheel    |
| Axial Shift 0                    |
| Drop 0                           |
| Shaft Angle 0 mrad               |
|                                  |
|                                  |
|                                  |

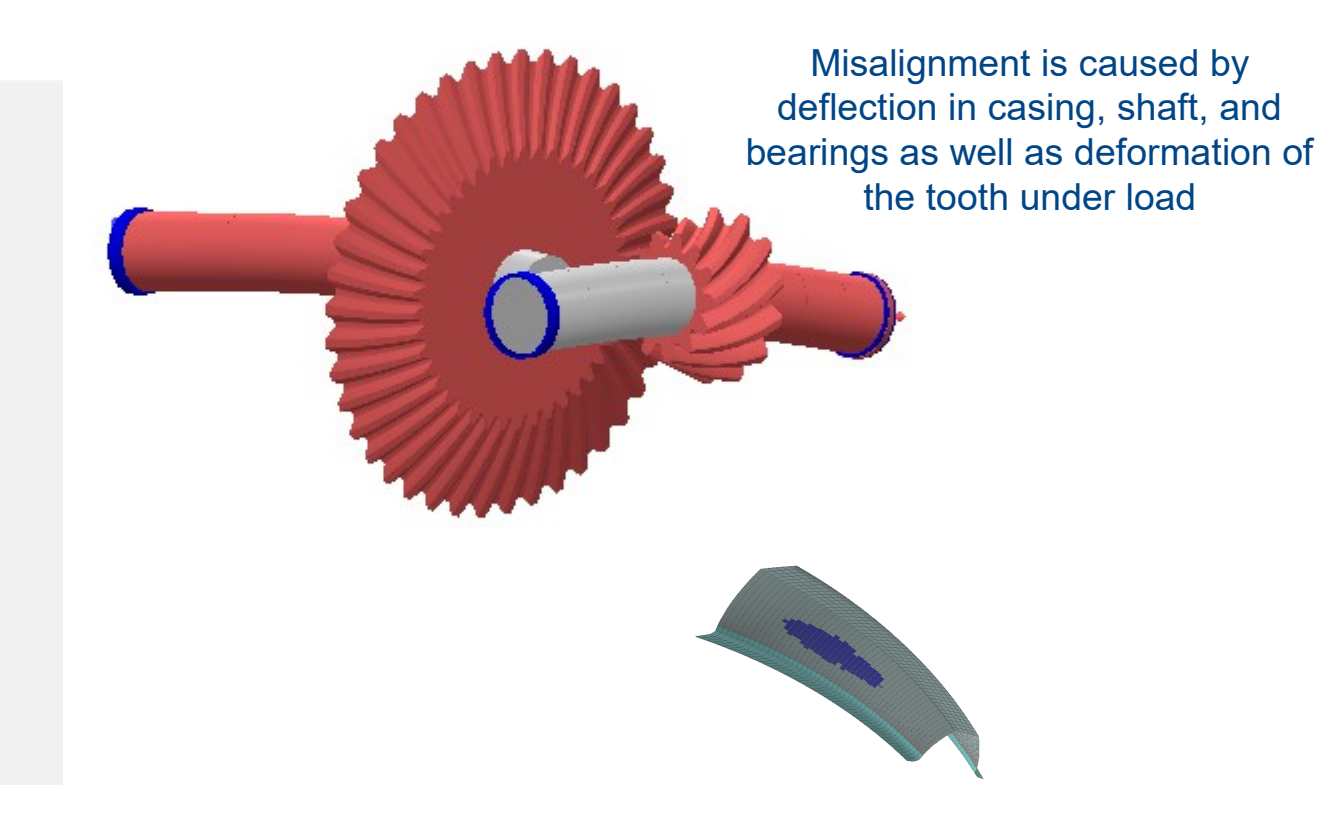

Load Analysis (Standard) can model deflections in 4 axes at several different load cases Micro-geometry (small changes to the theoretical surfaces) are designed to avoid tooth edge contact or noise and vibration otherwise due to deflection under load

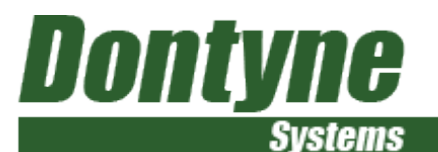

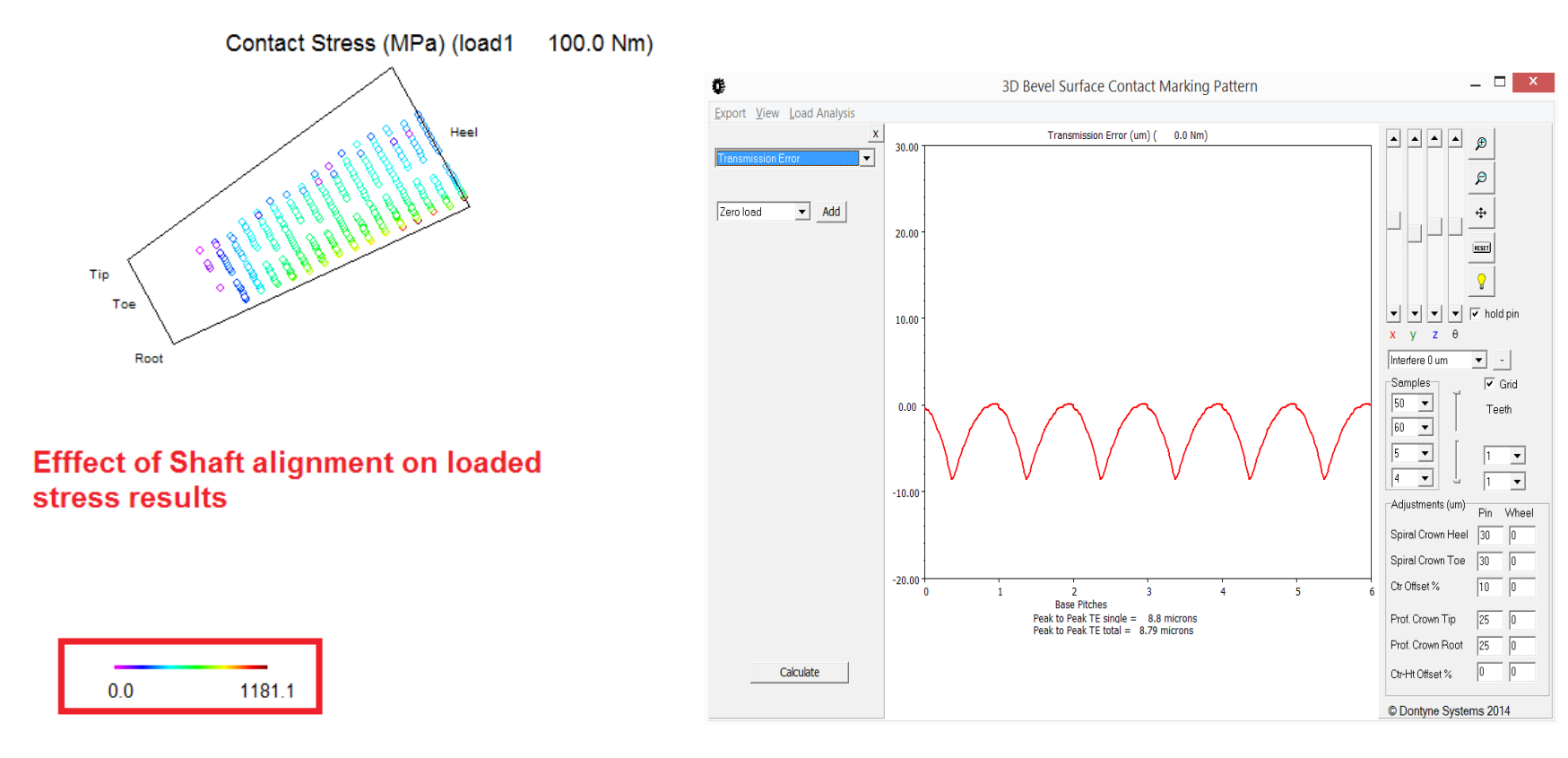

#### **Contact Stress**

#### **Transmission Error**

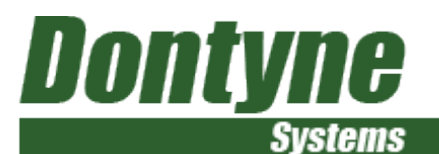

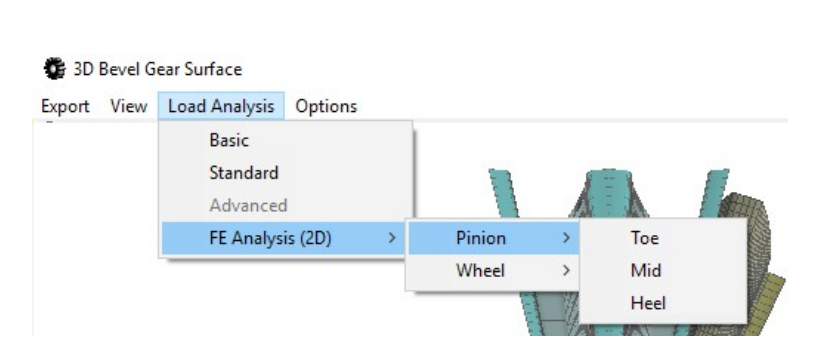

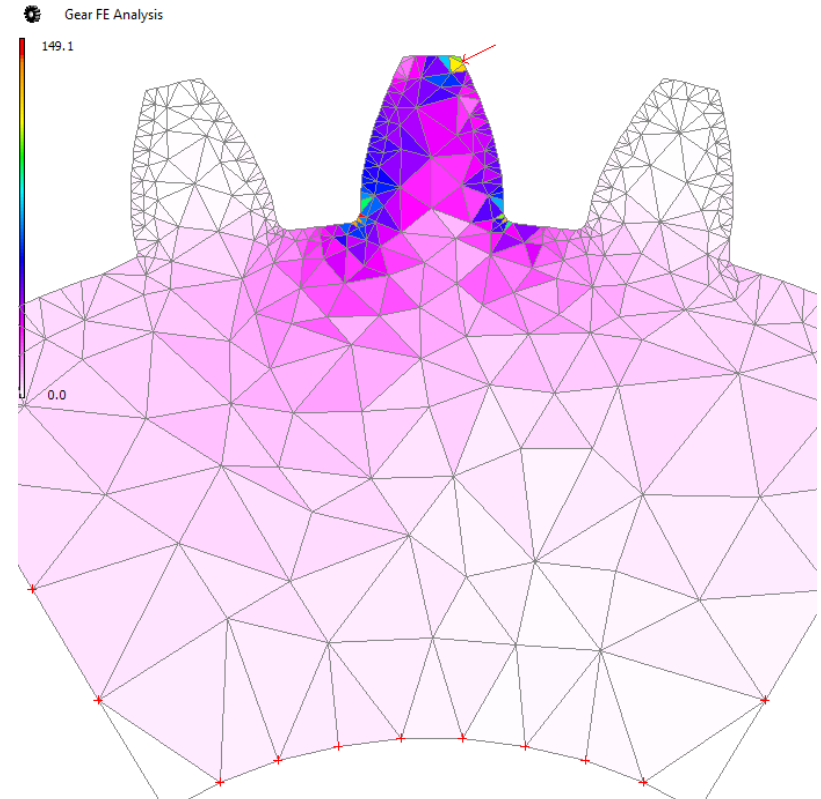

Bending Stress can be analyzed in normal plane through toe, middle, or heel (straight bevel only)

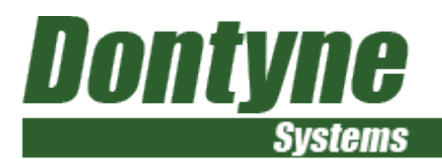

#### Gear Design Pro - Data Export

DXF 3D line grid

ASCII X,Y,Z N

**IGES Bspline surface** 

G-Code (Mazak, Okuma, Makino, etc)

Inspection Systems CMM (Carl Zeiss, Mitutoyo, IMS, Renishaw, etc)

Gear Checker (Osaka Seimitsu, Klinglenberg)

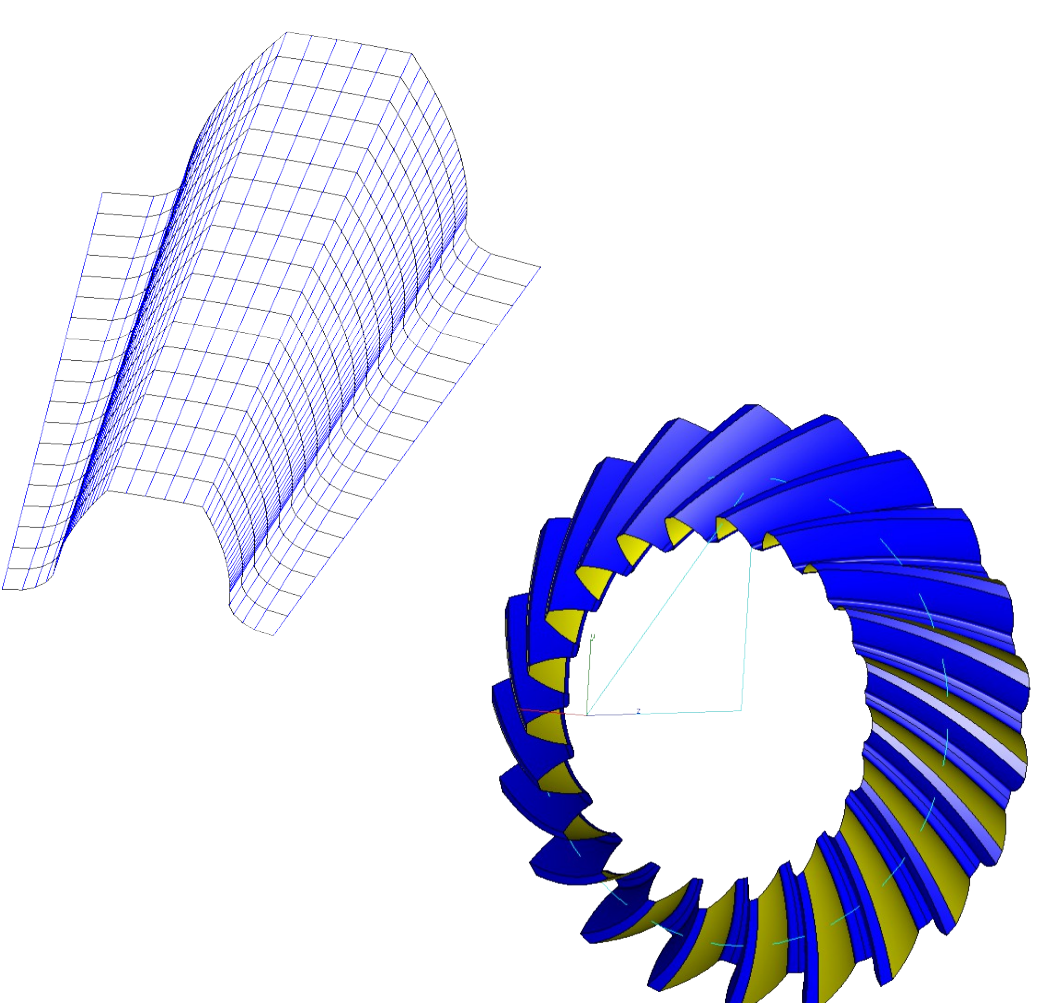

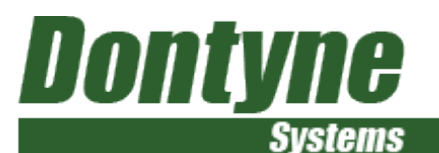

#### Die tool for forging - Tool Definitions can be derived from gear

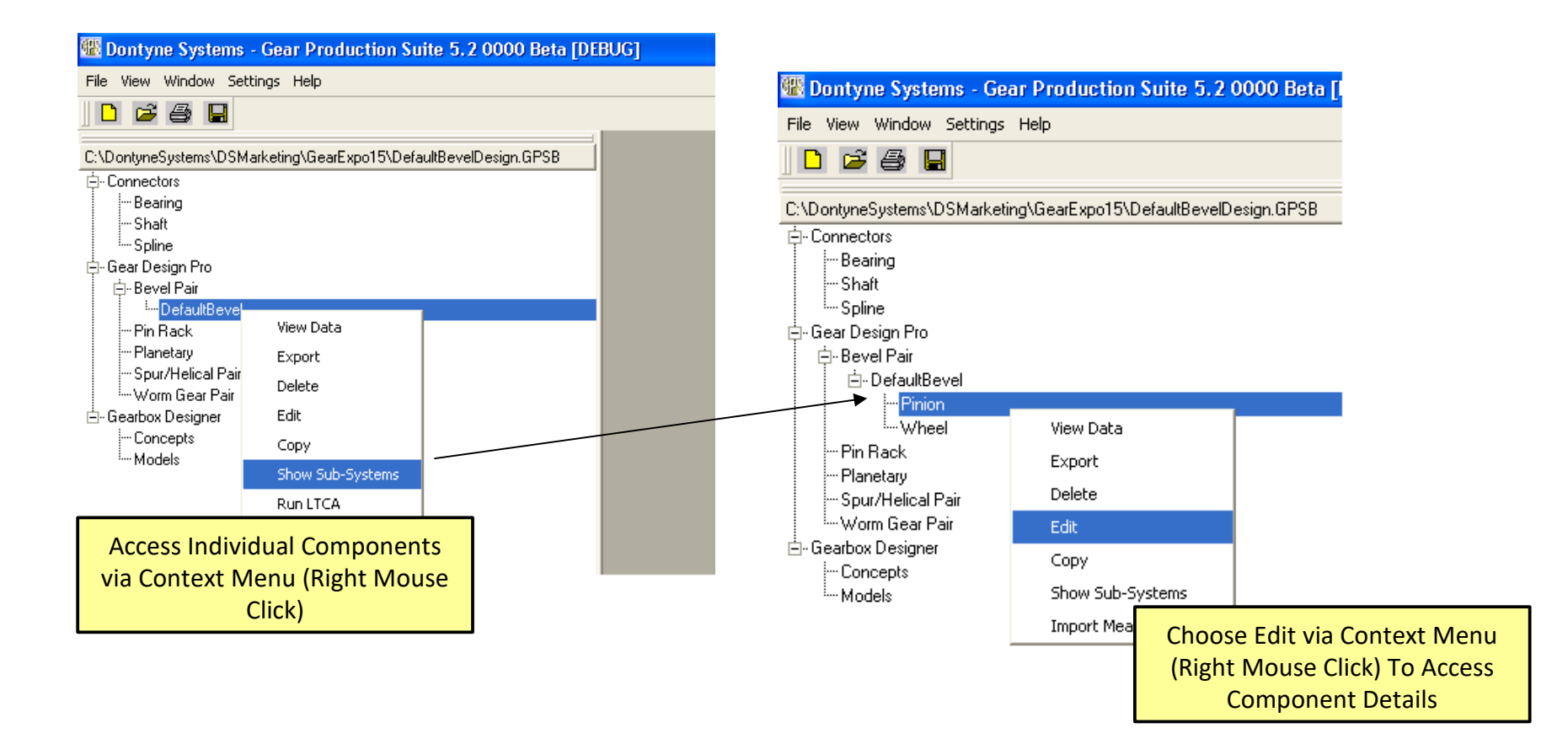

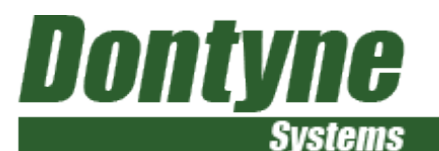

#### Choose process available for gear type and create tool

| 🗱 Component Editor                                                                                                    | Component Editor                                                                                                    |
|----------------------------------------------------------------------------------------------------|----------------------------------------------------------------------------------------------------|
| Name       Pinion         Tooth Form       Surface       Inspection       Manufacture       Data Sets         Machine Process       Multi-Axis       + + + + + + + + + + + + + + + + + + + | Name       Pinion         Tooth Form       Surface       Inspection       Manufacture       Data Sets         Machine Process       Forge       +          Image: Show Tool       Die_1       Image: Dispection       Image: Dispection |
|                                                                                                    | Radial shrink 0 %                                                                                                    |
|                                                                                                    | Z axis shrink                                                                                                    |
|                                                                                                    | Pattern local shift 0 %                                                                                                    |
|                                                                                                    | Spread adjustment 0 %                                                                                                    |
|                                                                                                    | Use heat distortion model                                                                                                    |

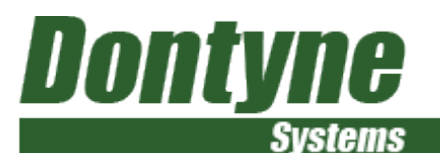

Choose process available for gear type and create tool

| Component Editor                                                               | Select 'Manufacture' Tab To<br>Access Process Options                                                            | Component Editor                                                           |                                  |
|--------------------------------------------------------------------------------|----------------------------------------------------------------------------------------------------|----------------------------------------------------------------------------|----------------------------------|
| Name Prinon Tooth Form Surface I Machine Process I Show Tool (No Tool Defined) | Anspection Manufacture Data Sets<br>Multi-Axis<br>Forge<br>Pressing '+' Creates a Dec<br>Tool Based on Gear Geor | Name Pinion<br>Tooth Form Surface<br>Machine Process<br>Show Tool<br>Die_1 | Inspection Manufacture Data Sets |
| r 🏳 Disk geometry ——                                                           | Tool Design Option<br>Tool Type Are s                                                                            | s for Given<br>Shown<br>Use heat distortion                                | 0 %<br>0 %<br>0 %                |

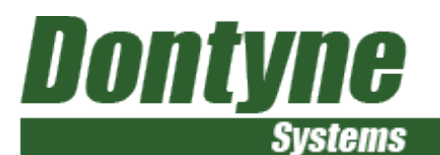

#### Die tool for forging - tool definitions can be derived from gear

|                                                                                             | Component Editor                                                                                                    |                                                                               | ? 🛛                         |
|---------------------------------------------------------------------------------------------|----------------------------------------------------------------------------------------------------|-------------------------------------------------------------------------------|-----------------------------|
| actors applied to gear form to<br>define die which can also<br>ompensate for heat shrinkage | Name       Pinion         Tooth Form       Surface       Inspection       Manufacture       Data Sets         Tool Type       Forge       +          Image: Show Tool       Image: Show Tool       Image: Show Tool         Image: Show Tool       Image: Show Tool       Image: Show Tool |                                                                               |                             |
|                                                                                             |                                                                                                    | View Sections     C × Section     C × Section     G × Section     G × Section | <u>20 곳</u><br>21 옷<br>11 옷 |
|                                                                                             | Machine Centre                                                                                                    | Previous Next 0 🚖                                                             | OK Cancel                   |

С

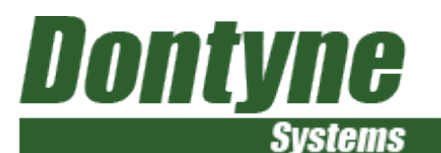

#### Tool can be exported from different formats

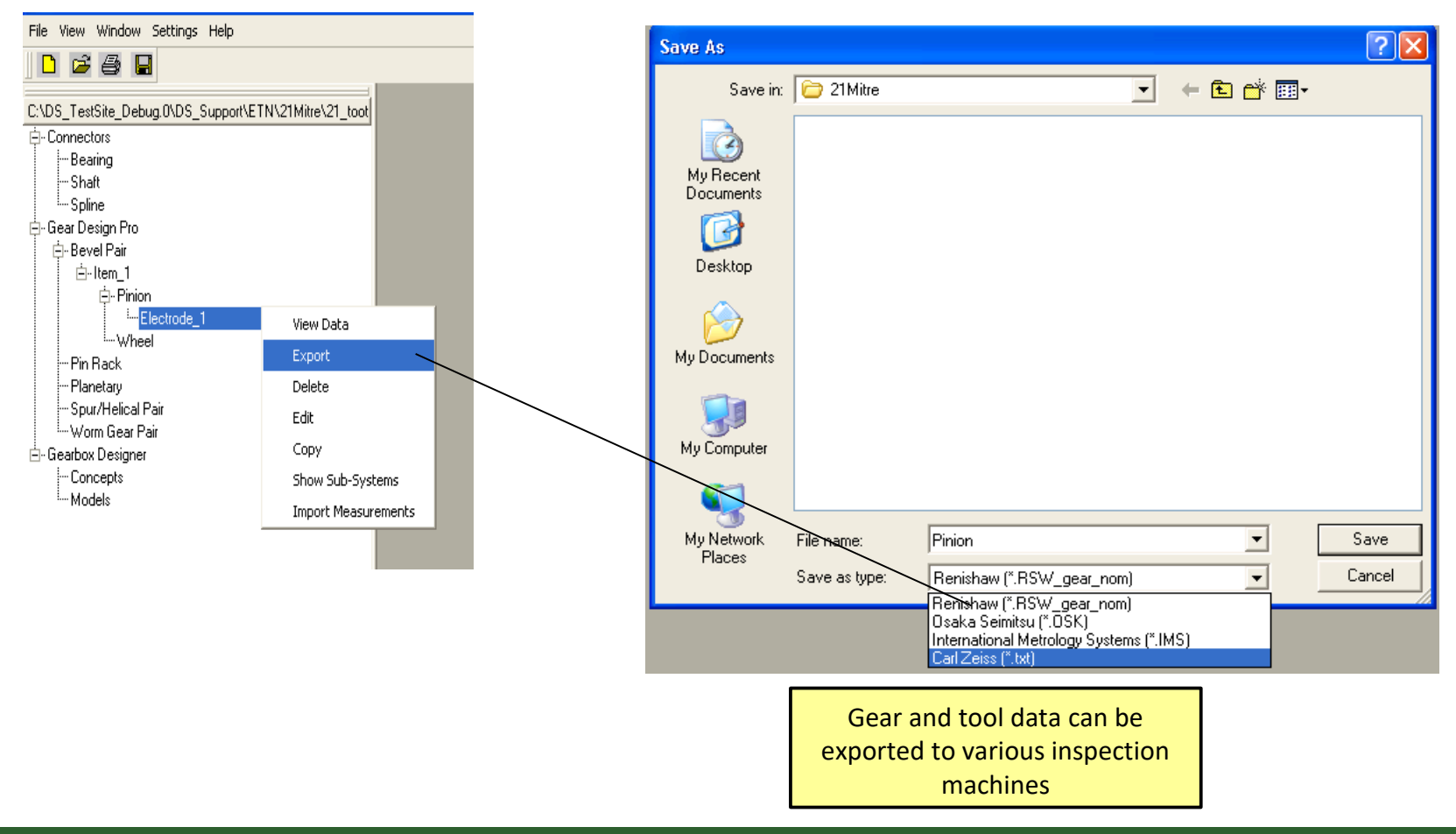

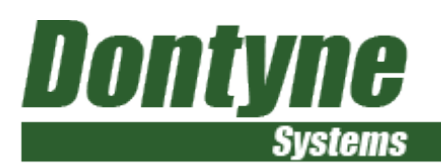

Virtual 5-Axis simulation defines various machines, tools, and cutting options

Simulation of 5-Axis process to cut tooth using end mill, fast flexible production of prototypes and small batch

Export G-Code to file

### **Machine Centre**

Dontyne Systems Revel Gear CNC Output

| Songhe systems berer dear erre dapat                      |                                                       |                               |
|-----------------------------------------------------------|-------------------------------------------------------|-------------------------------|
| Gear To Be Machined (Pinion)                              | Rotary Axis Designation Letter                        |                               |
| Process                                                   | CA CB @C                                              |                               |
| C Rough Flanks Only C Finish Flanks Only                  | CutterTilt Axis Designation Letter                    | ·                             |
| C Rough Root Only C Finish Root Only                      | • A CB CC                                             |                               |
| C Rough Flanks And Root 📀 Finish Flanks and Root          | Rotary Table Axis Rotation     CW     CCW             |                               |
| Tool Data                                                 | Cutter Head Axis-A Rotation                           | Part Datum                    |
| End Mill Diameter 2.500                                   |                                                       | (Pitch Colle Apex)<br>(0,0,0) |
| End Mill Corner Radius 🔽 Ball Mill 0.500                  | C X-Zero  • Z-Zero                                    |                               |
| End Mill Cutting Length 0.000                             | Rotary Table Axis Datum                               | Rot Y                         |
| Cutting Details                                           | Fixed     C Rot. with Table                           |                               |
| Profile Sample Spacing Factor 2.000                       | Tooth Position<br>© 0 deg. © 180 deg.                 | x                             |
| 15 Cuts/Flank                                             | Rotary Table Angle Definition                         | Swap X Axis                   |
| 6 Cuts/Fillet 🔽 🔽 Floor 🔽 Fillet 🔽 Join 🔽 Join Using Side | +180 to -180                                          |                               |
| 20 Width Positions 💌                                      | C 0 to 360 (M115 M116)                                |                               |
| Tool Length Advance (finish flank only) 🔽 Fact. 0.000     |                                                       | OX OY OZ                      |
| Approach and Recess Width 3.121                           |                                                       | OX OY OZ                      |
| Stock Allowance 0.050                                     | Linear 5.dp 💌 Angle 5.dp 💌                            |                               |
| Spindle Speed (rpm) 12000.000                             | J 4 Axis (Mount Angle)                                |                               |
| Feed Speed for Cutting (mm/min) 180.000                   | Restore Default Co-ordinate Setup                     |                               |
| Feed Speed for Rapid Motion (mm/min) 25400.000            | Mean Cone Distance                                    | 51.147                        |
| Sate Height 0.000                                         | Z Mean Point to Pitch Cone<br>Z Pitch Cone from Datum | 36.166                        |
| Pitch Cone Apex From Datum 0.000                          | Z mean Point from Datum                               | -36.166                       |
| Milling Type<br>© Climb C Conventional C Both             |                                                       |                               |
| Tool ang adj 0.00                                         |                                                       |                               |
| Export G-Code Preview Cutting English Units               | All length units in mm unless stated otherwise        | © Dontyne Systems Ltd 2017    |

X

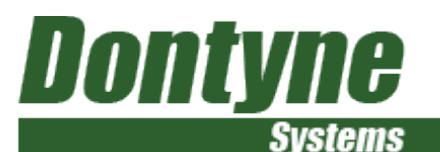

#### **Machine Centre**

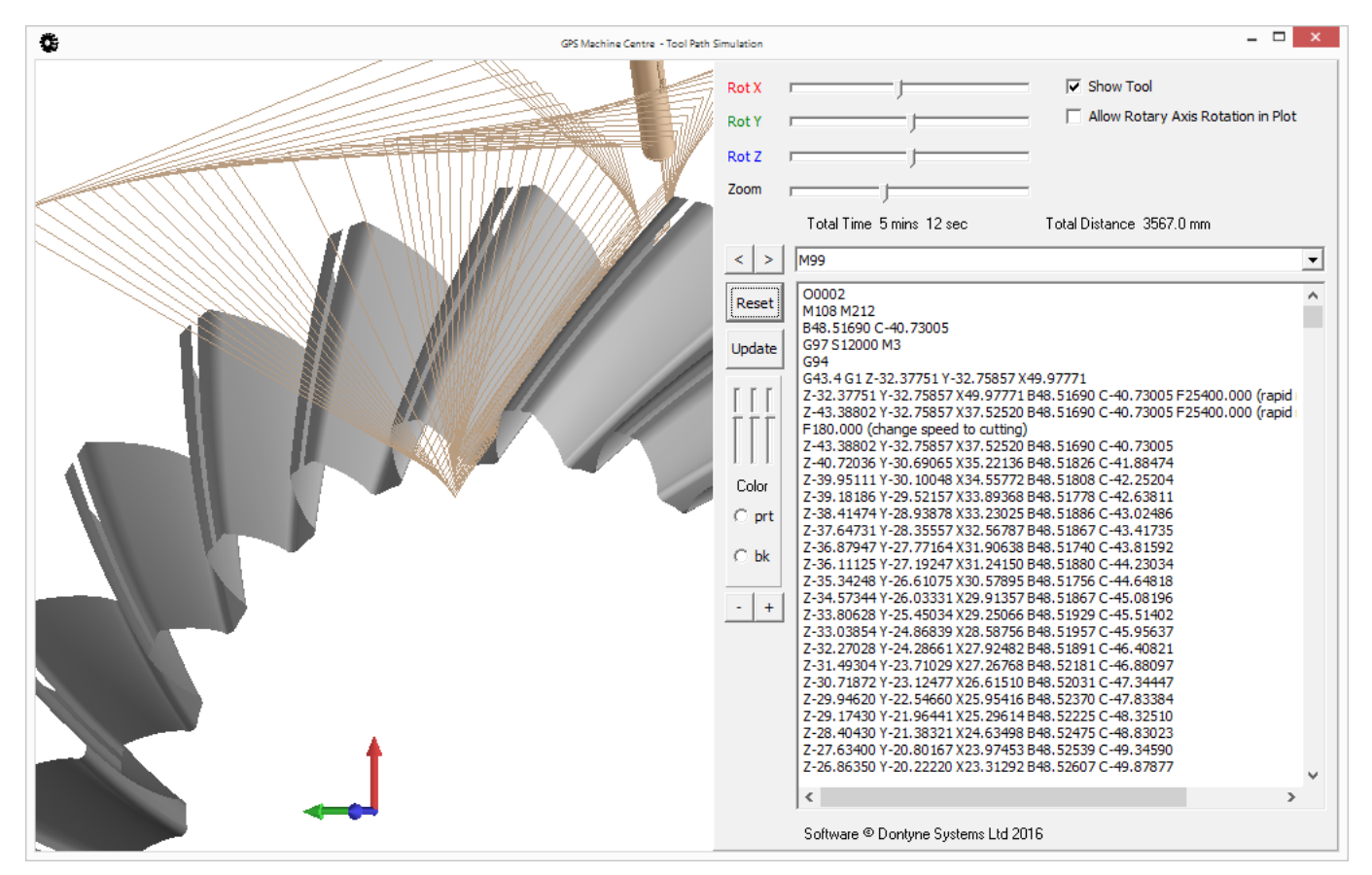

#### G-Code Calculation can be exported to \*.EIA file

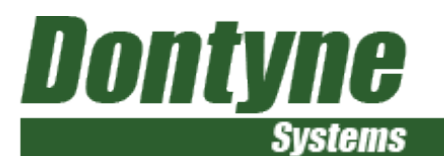

#### **Machine Centre**

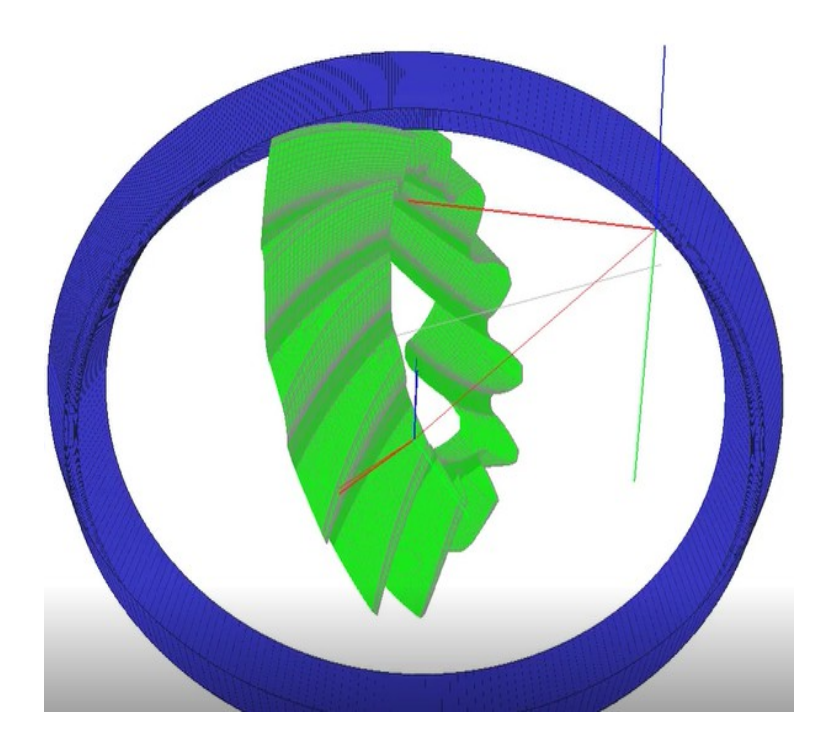

| 😨 Generic Spiral Bevel Gear Geometry                                             |                                                                                                    |                                                                                                    |                                                                                                    | - | × |
|----------------------------------------------------------------------------------|----------------------------------------------------------------------------------------------------|----------------------------------------------------------------------------------------------------|----------------------------------------------------------------------------------------------------|---|---|
| X                                                                                |                                                                                                    |                                                                                                    |                                                                                                    |   |   |
| Price       MARCHAR SETTINGS       MARCHAR       DUTER         Marchar Rue Angle | Shaft Angle STGMA<br>Number of Teeth 2<br>Outer Transverse module m_et2<br>Outer Transverse module default<br>Wan, fyssi, Angle default<br>Face Width construction of the stand<br>Face Width construction of the stand<br>Cutter Addius r_cos<br>Root Angle default<br>Outer Profile default<br>Outer Office Cone Distance R_e<br>Mean Normal Module m_un<br>Mean Mole Depth h_m<br>Mean Mole Depth h_m<br>Mean Cone Distance R_m<br>Mean Mole default<br>Mean Normal Addendum h_m<br>Mean Mole Gret Thickness S_m<br>Mean Trans Circ Thickness S_m<br>Mean Trans Circ Thickness S_m<br>Mean Miner Default h_m<br>Mean Mole Depth h_m<br>Addendum Modification Coeff. X_m<br>Inner Wole Opth h_1<br>Inner Wole Opth h_1<br>Inner Mole Opth h_1 | PINION 21 38.048 4.193 20.000 22.225 4.0530 3.985 4.0530 3.985 5.084 5.081 5.081 5.081 5.081 5.081 5.084 5.083 5.275 0.0001 2.272 4.40,355 5.084 5.084 | WHEEL<br>21<br>88.048<br>22.225<br>4.000<br>40.550<br>3.985<br>4.107<br>6.560<br>62.260<br>72.333<br>51.147<br>3.337<br>6.6473<br>5.413<br>5.4147<br>3.3376<br>6.473<br>5.481<br>5.481<br>5.483<br>5.483<br>5.483<br>5.483<br>5.483<br>5.483<br>5.483<br>5.483<br>5.483<br>5.483<br>5.483<br>5.483<br>5.483<br>5.485<br>5.483<br>5.485<br>5.483<br>5.485<br>5.485 |   |   |
|                                                                                  | Length units mm unless stated otherwise                                                                                                    |                                                                                                    | The second second second second second second second second second second second second second second second se                                                                                                    |   |   |

Face Milled option calculates tool form and G-code for production on 5-axis for medium and large batch sizes

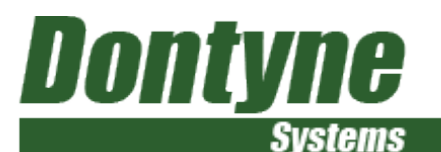

#### Export Target Data / Import Measurement File

| <u>888</u>                |                     |                                                         |                  |
|---------------------------|---------------------|---------------------------------------------------------|------------------|
| File View Window Settings | ; Help              |                                                         |                  |
|                           |                     | Component Britor                                        |                  |
|                           |                     | Name Philon                                             |                  |
| NewProject_1.GPSB         |                     | Tooth Form Surface Inspection Manufacture Data Sets     |                  |
| E-Connectors              |                     | Tolerances Settings                                     |                  |
| Bearing                   |                     | Geometry Imits (min/max) Tooth thickness 0.000 0.000 mm |                  |
| ···· Shaft                |                     | Tip diameter 0.000 mm                                   |                  |
| Spline                    |                     | Root diameter 0.000 mm                                  |                  |
| 🖻 Gear Design Pro         |                     | Root rounding 0.000 mm                                  |                  |
| 🚊 Bevel Pair              |                     | Tip rounding 0.000 0.000 mm                             |                  |
| ⊡ Item_1                  |                     | Tolerance format                                        |                  |
| ···· Pinion               |                     | Plus / Minus     C Absolute                             |                  |
| ····· Wheel               | View Data           | Tolerance chat type                                     | Zoom In          |
| ···· Pin Rack             | Export              |                                                         | Zoom Out         |
| ···· Planetary            | Export              |                                                         | Select Rectangle |
| ···· Spur/Helical Pair    | Delete              |                                                         | Measure          |
| Worm Gear Pair            | Edit                |                                                         | Fit Window       |
| Gearbox Designer          |                     |                                                         | Print            |
| Concepts                  | Сору                |                                                         | Export           |
| ····· Models              | Show Sub-Systems    |                                                         |                  |
|                           |                     | Vew                                                     |                  |
|                           | Import Measurements | C X Auis]                                               | 20 🚖             |
|                           |                     | C Y Ads                                                 | 21 🌻             |
|                           |                     | Insepecton Centre                                       | 0 🗍              |

Inspection tab on single component window can be used to select inspection range even on cropped teeth and adjust reference plane with inspection machine datum

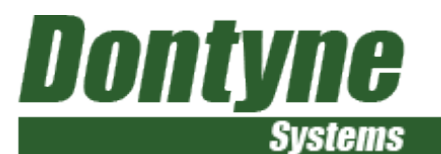

# Measured data can be imported and evaluations of profile, flank line, pitch, thickness and run-out to ISO and AGMA

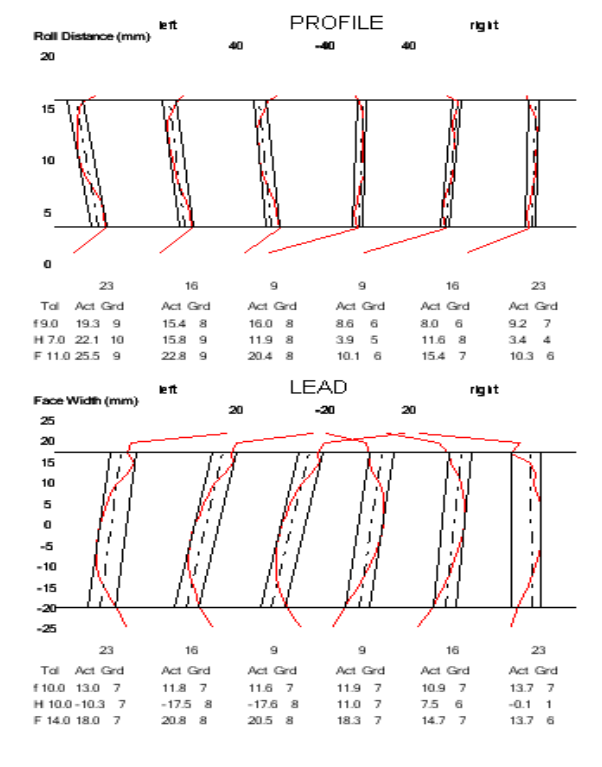

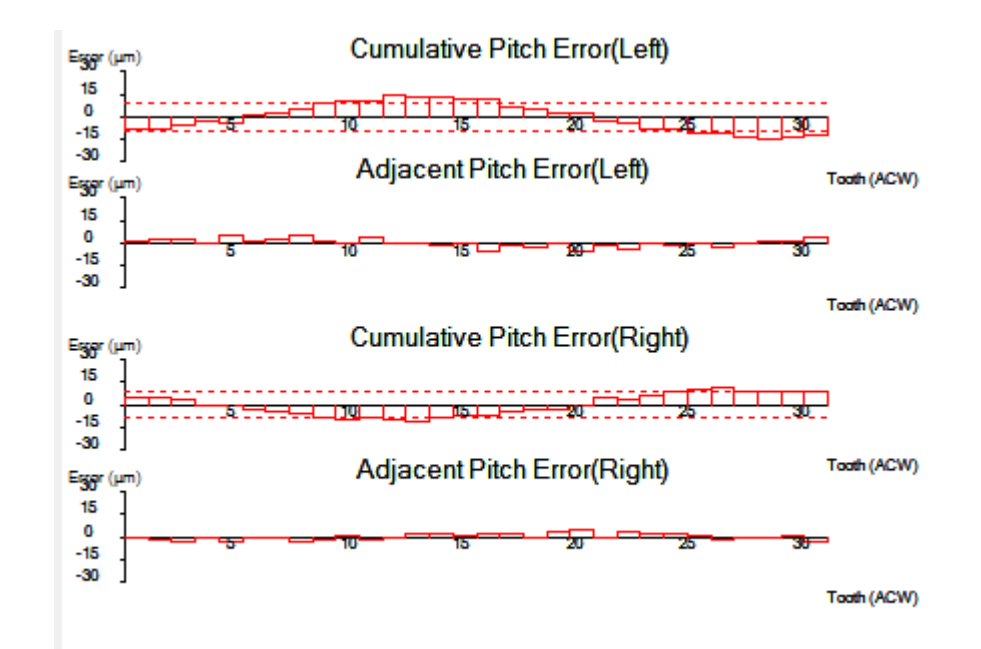

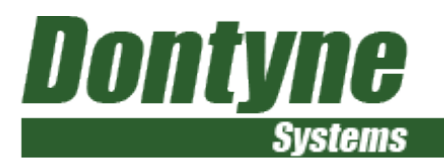

#### **Tooth Surface Measurements**

Data can be imported and used for:

Statistical analysis of several teeth Creating master tooth form Tooth contact analysis Tool and process correction

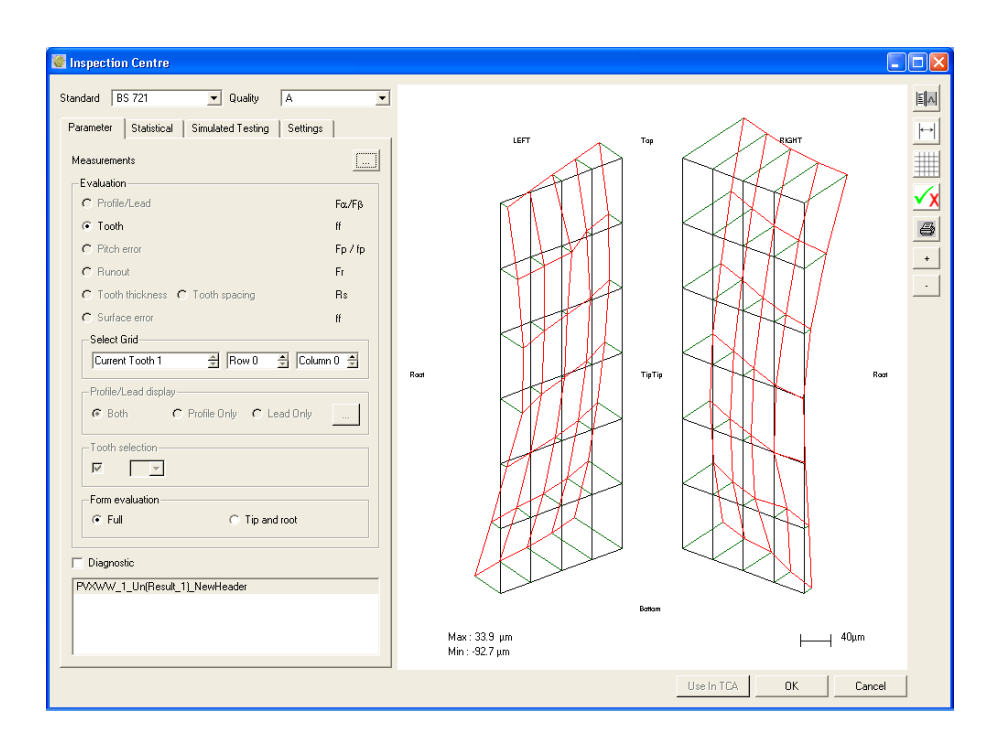

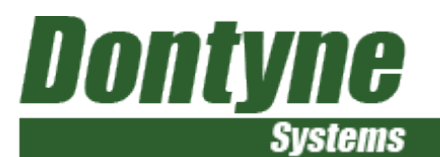

Import and evaluate tooth measurement data for a component or tool

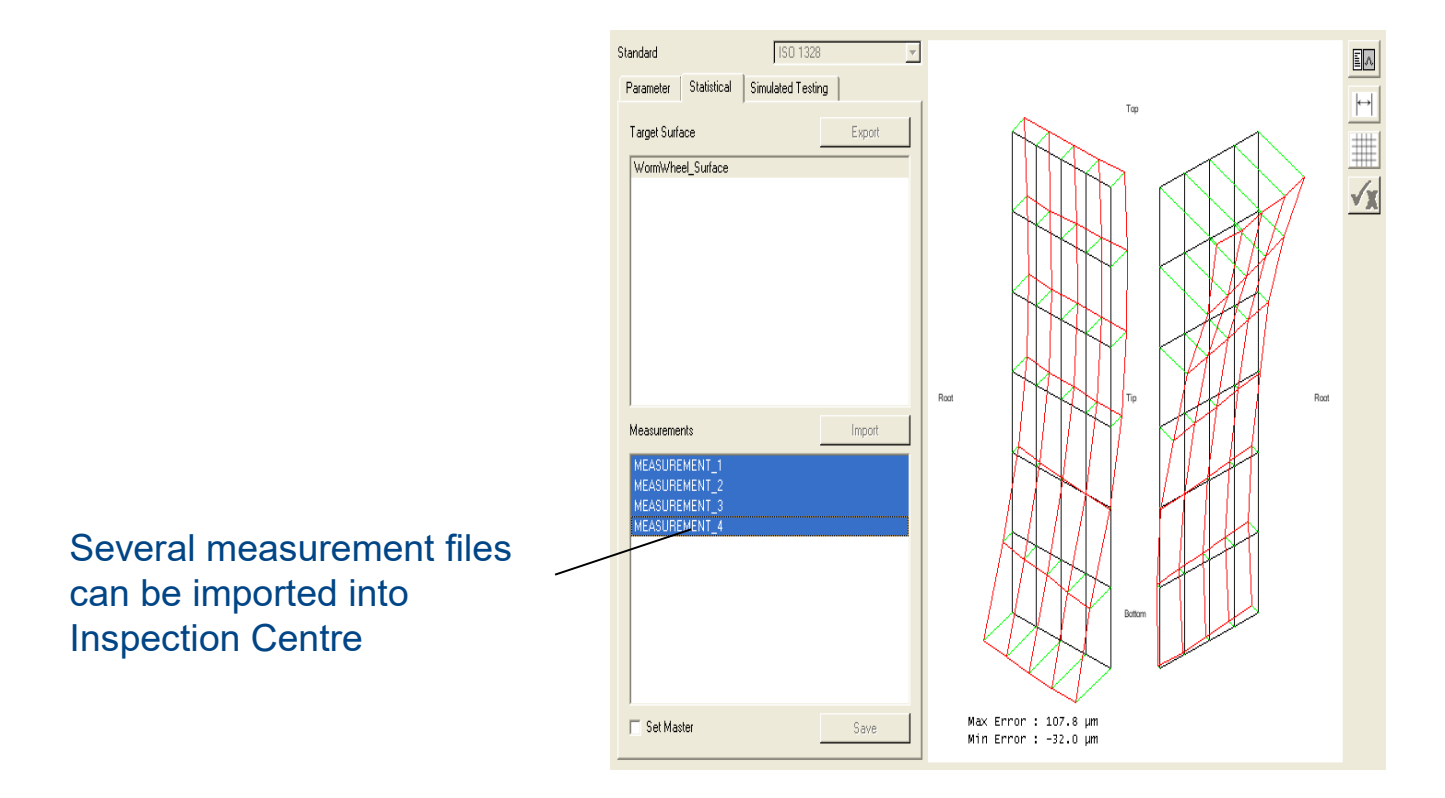

Create Average from Multiple Measurements

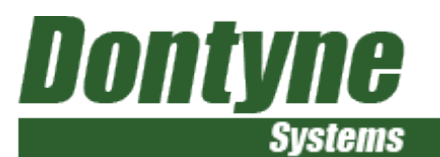

Import and evaluate tooth measurement data for a component or tool

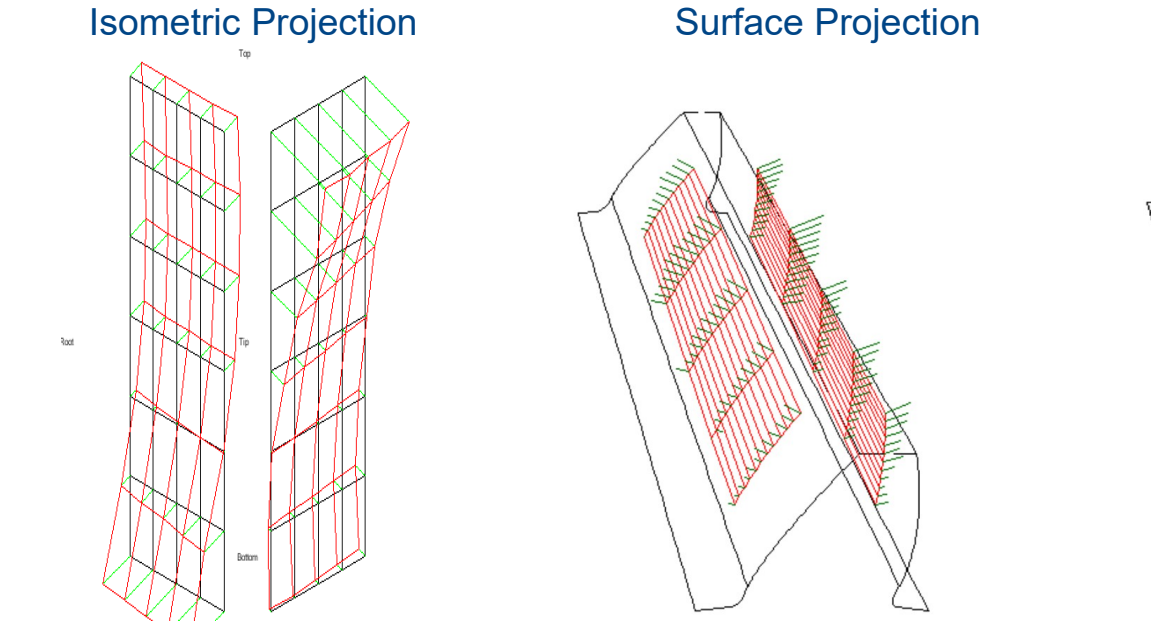

#### Different formats for surface display

Heat Map

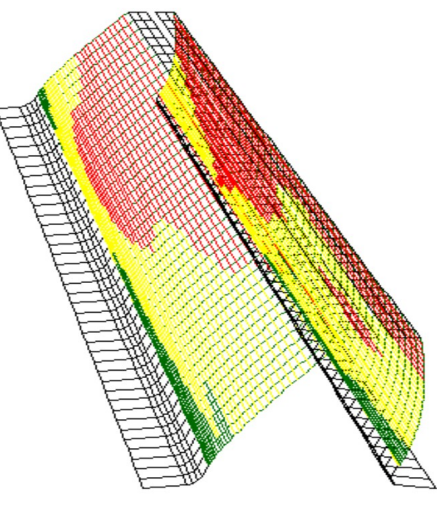

New Heat-Map format showing areas of correct form to given tolerance (green) marginal (yellow) and error (red)

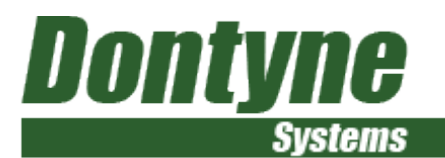

#### Import and evaluate tooth measurement data for a component or tool

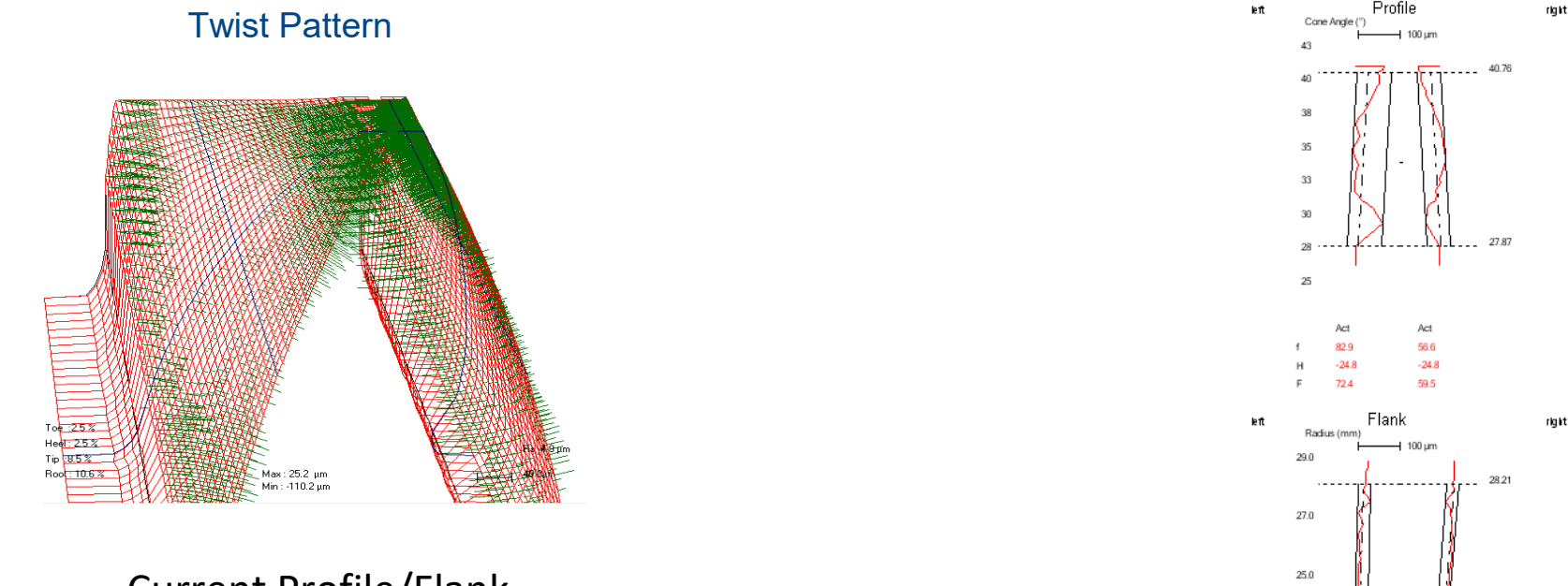

Current Profile/Flank selection indicated in blue

#### Different formats for surface display

22.09

23.0

21.0

-10.1

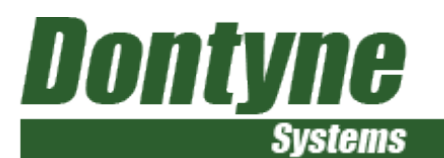

Import and evaluate tooth measurement data for a component or tool

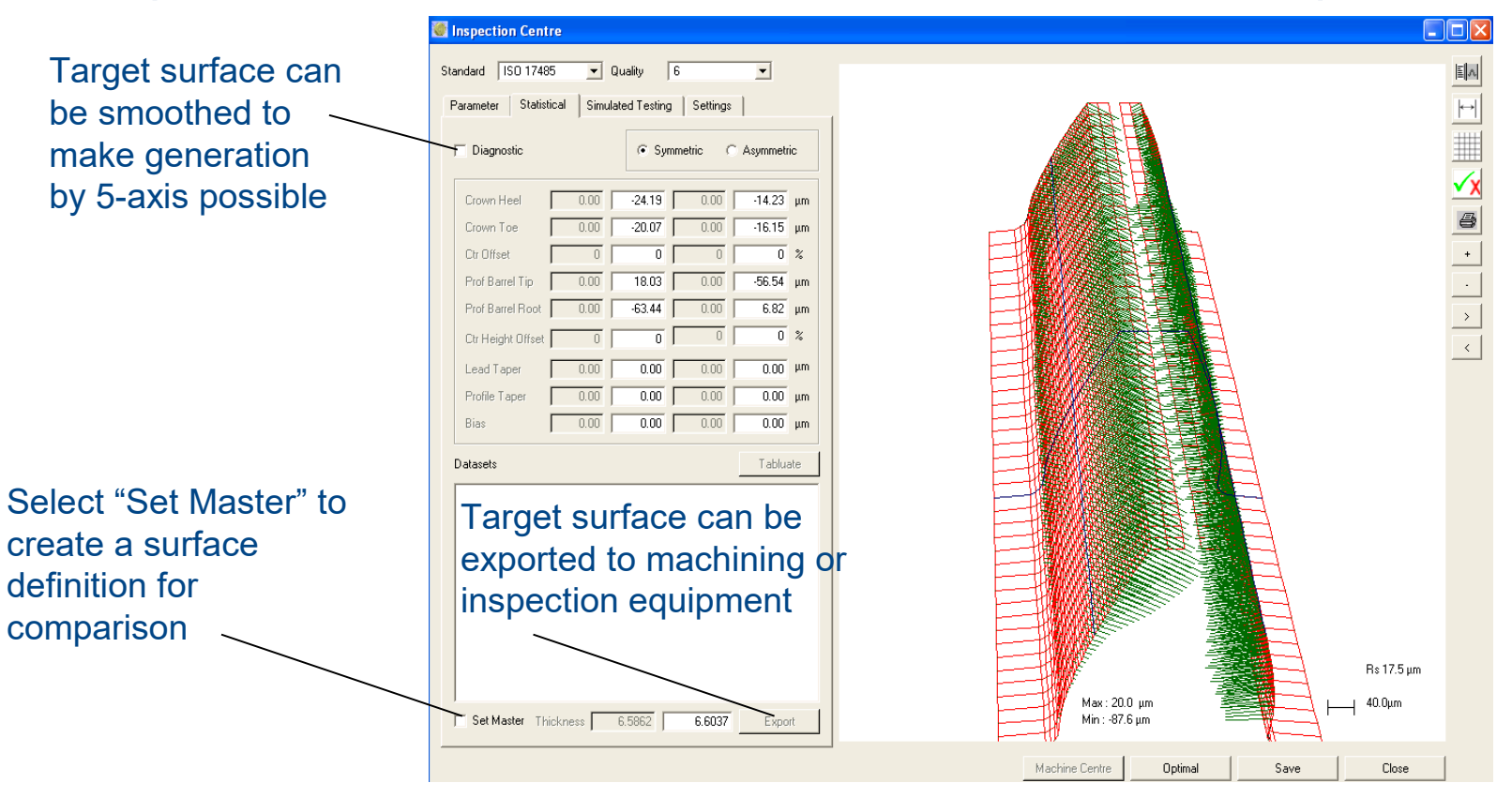

Create Target Surface For Future Production

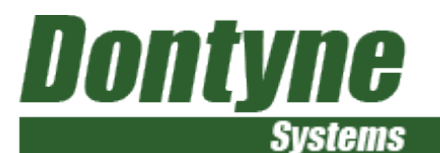

### Inspection Centre Create Master Or Optimised Surface

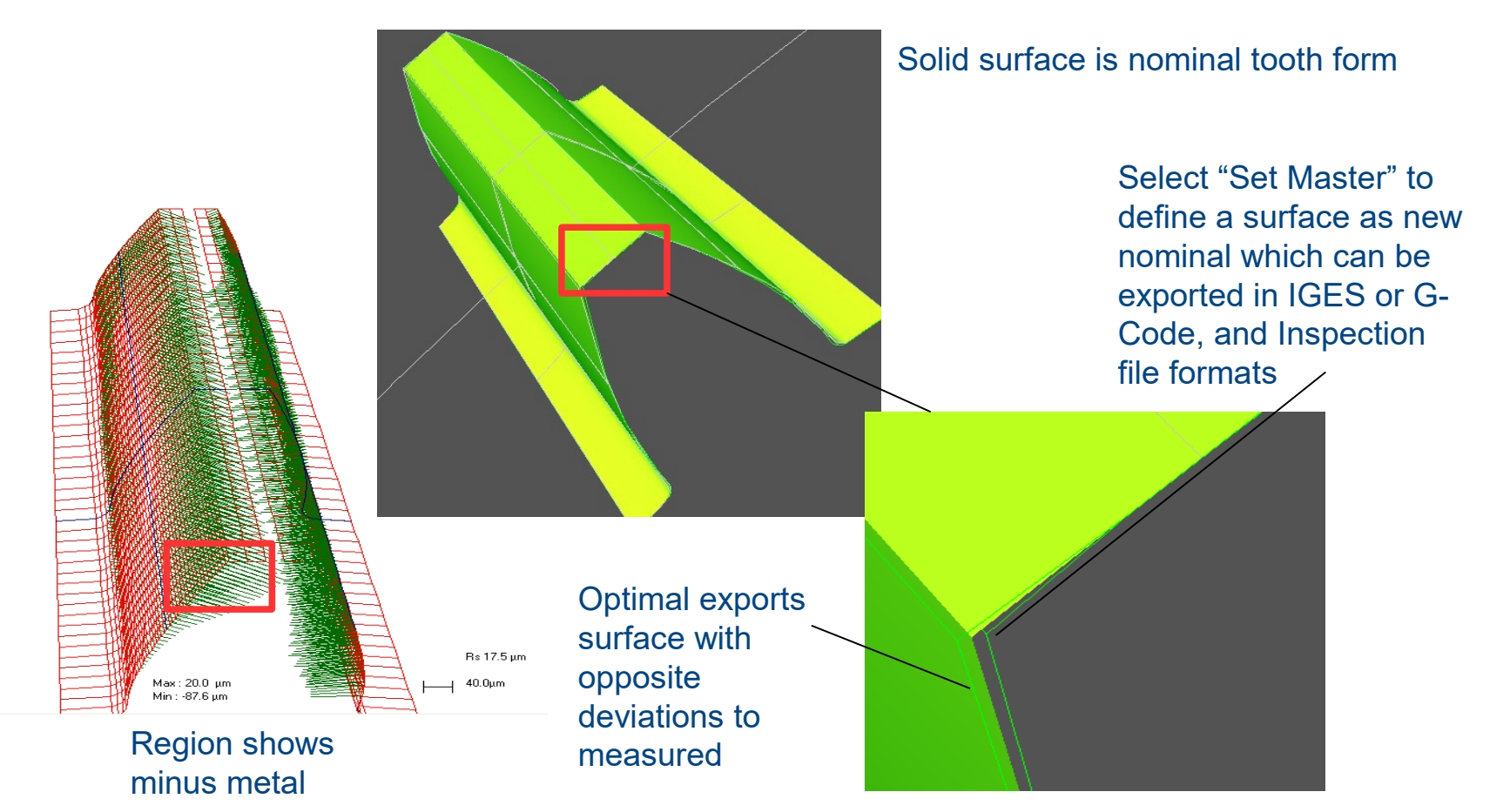

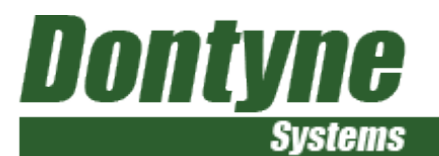

#### Tooth measurement data can be used to simulate a marking pattern

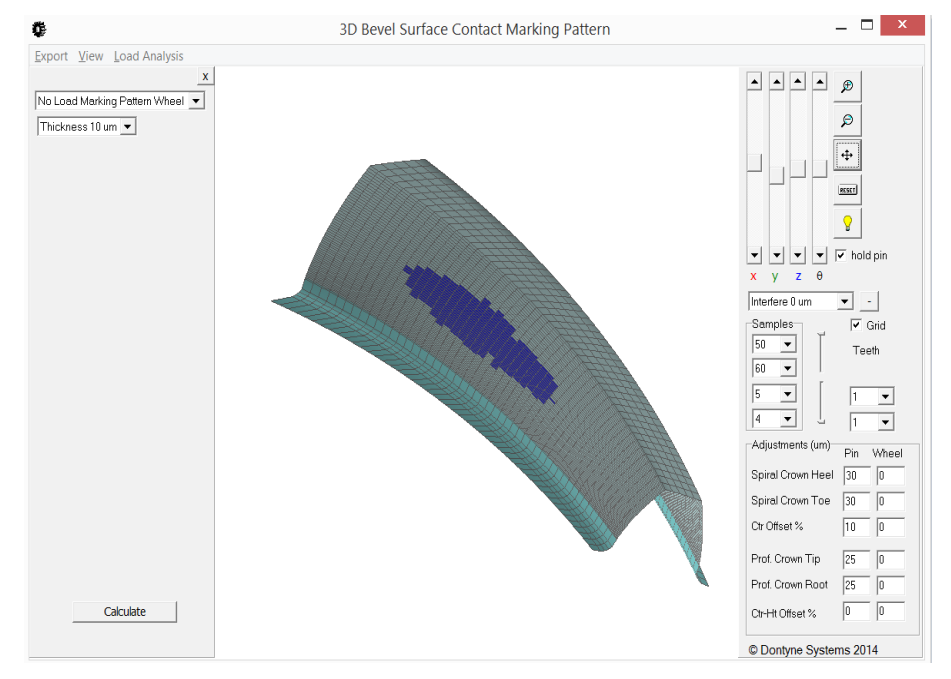

Simulation of marking pattern using measurement data on one or both components

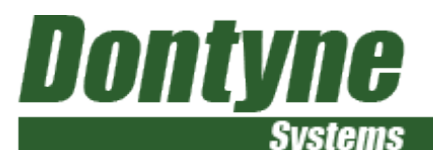

# Optimal - Tool Optimisation Using Measured Data

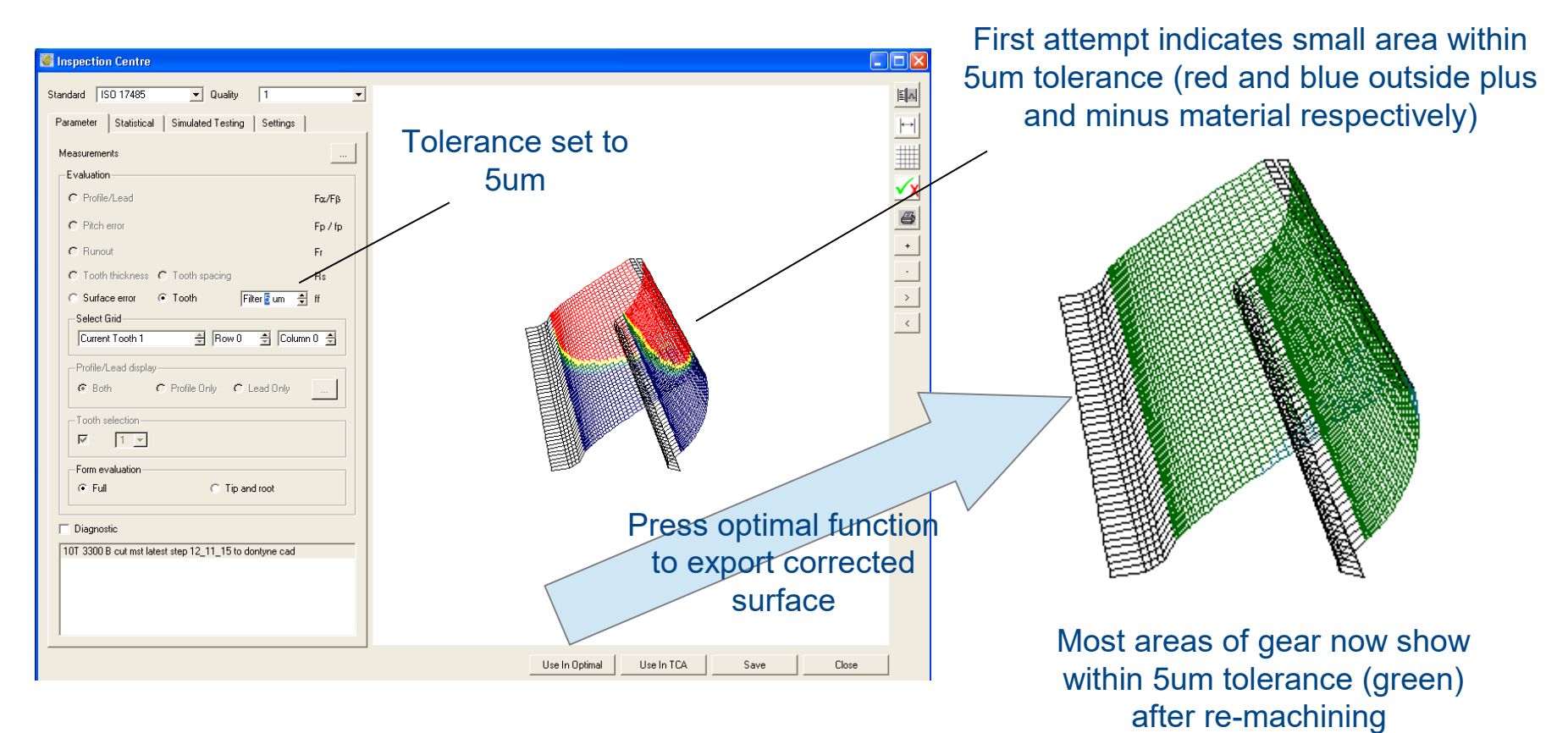

© Dontyne Systems Limited 2018

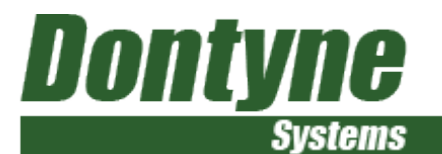

### **Future Development**

- Full 3D FE of tooth form
- Efficiency in Load Model
- Database for heat distortion

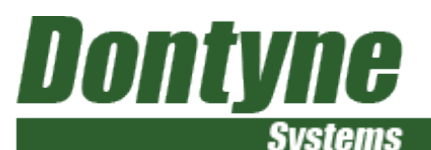

# Deformation Model For Heat Treatment Compensation

- Appropriate for pre-finished form and for die production in forging and injection moulding
- Factors such as design parameters, material, force, and temperature will form model
- Requires contribution from customer to develop initial model based on experience
- Model will be compared to existing data for validation (propose correct 50% as initial target)
- Considerable savings in time if avoidance of iteration to tool surface

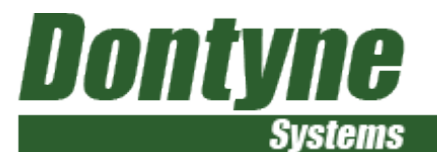

#### **Thank You**